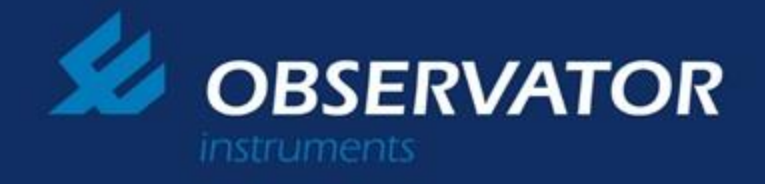

## NEP50xx RS485/RS232/SDI12/USB & Analogue option

Sensor calibrations and output configurations.

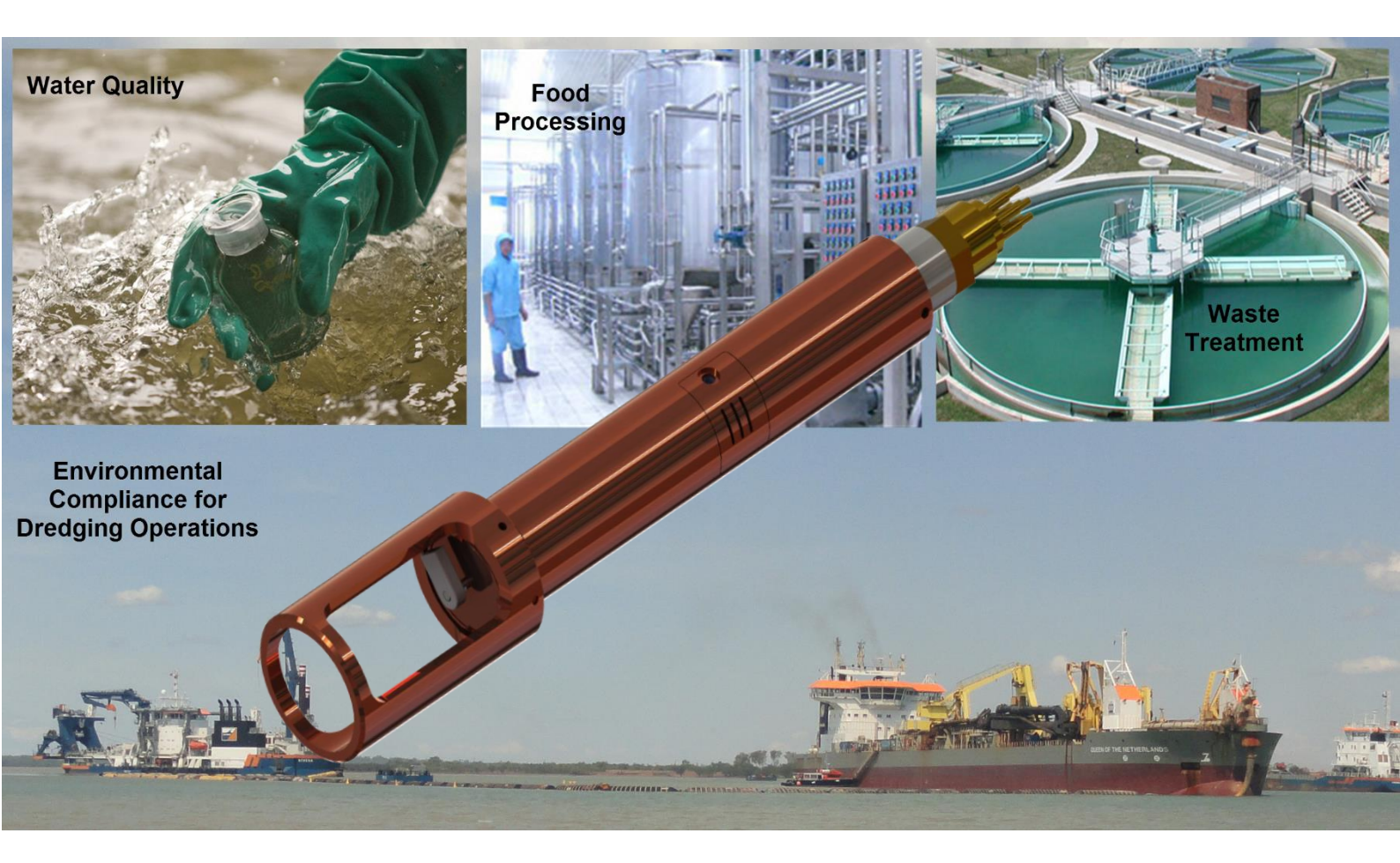

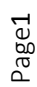

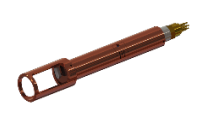

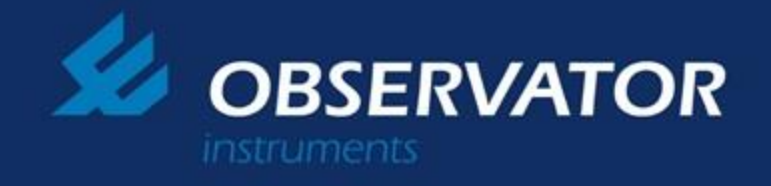

# **Contents**

| 1  | Prerequisites                  |  |
|----|--------------------------------|--|
|    |                                |  |
| 2  | Calibration Hardware Setup     |  |
| 3  | Driver Installation            |  |
| 4  | Software Connection Setup      |  |
|    |                                |  |
| 5  | Turbidity measurements         |  |
|    |                                |  |
| 6  | General settings               |  |
|    |                                |  |
| 7  | Turbidity sensor calibration   |  |
| 8  | Wiper control                  |  |
|    |                                |  |
| 9  | Output – Analogue voltage      |  |
| 10 | Output – Analogue current Loop |  |
| 11 | Output – Digital serial        |  |
|    |                                |  |
| 12 | Pressure Sensor calibration.   |  |
| 13 | SDI12 option.                  |  |
| 14 | USB option.                    |  |
|    |                                |  |
|    |                                |  |
|    |                                |  |
|    |                                |  |
|    |                                |  |
|    |                                |  |
|    |                                |  |
|    |                                |  |
|    |                                |  |
|    |                                |  |
| -  |                                |  |
|    |                                |  |
|    |                                |  |
|    |                                |  |
|    |                                |  |
|    |                                |  |
| 1  | Document History               |  |
| II | Contact Information            |  |
|    |                                |  |

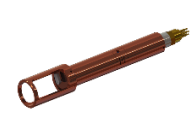

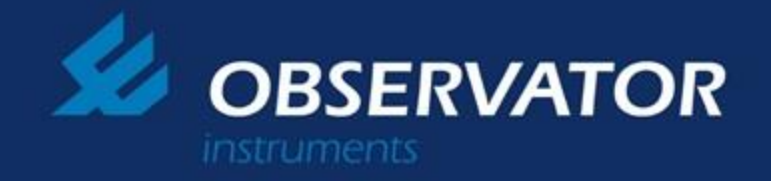

# **1.0 Prerequisites**

 Please find the provided USB or download latest software from <u>http://download.observator.com/files</u>.

The Main site.

http://download.observator.com/files/

Software

http://download.observator.com/files/?dir=Software/NEP50xx

For CFGs

http://download.observator.com/files/?dir=NEP50XX%20calibration%20da

To download a single CFG single file from the list.

Please right click and press "Save link as"

*To help locate files please use the "find or search" tool in your browser.* 

Important – Please make sure that to use matching revision of sensor's firmware and PC software.

#### Folder view

| Name                      | Date modified      | Туре     |
|---------------------------|--------------------|----------|
| \mu Calibration           | 30/06/2016 12:47   | File fol |
| Device_CPU                | 6/06/2016 9:09 PM  | File fol |
| 퉬 Devices                 | 6/06/2016 9:21 PM  | File fol |
| 퉬 Hex                     | 6/06/2016 9:21 PM  | File fol |
| 퉬 Prerequisites & Drivers | 6/06/2016 9:09 PM  | File fol |
| Nephlometer OEM.exe       | 6/06/2016 9:09 PM  | Applic   |
| DEM USB NEP5000 V3.exe    | 31/03/2016 7:25 PM | Applic   |
| usb_config.txt            | 5/07/2016 4:22 PM  | Text D   |
| Docs                      | 13/07/2016 9:57 AM | File fol |
|                           |                    |          |

"Nephlometer OEM.exe" calibration software installed PC.
 User may run this exe directly from USB or copy contains to a local drive (When coping please copy all the supporting folders to geme location).

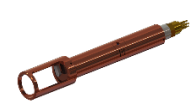

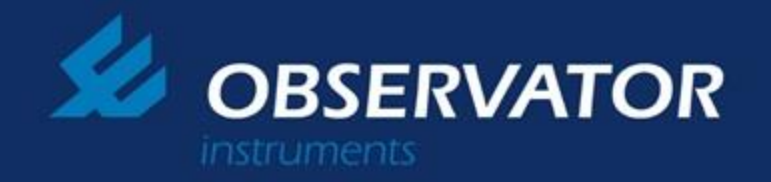

| Disconnect     Avorce     Avorce     Avorce     Avorce     Book     Book <th< th=""><th>Disconnect         Advace         Week         Week</th><th>OEM Calibration - Turbi</th><th>dity sensor /SN-105563/Firmw</th><th>are-C2-0023 - Turb</th><th></th></th<> | Disconnect         Advace         Week         Week                                                                                                    | OEM Calibration - Turbi                                                       | dity sensor /SN-105563/Firmw              | are-C2-0023 - Turb                       |                                                                    |
|----------------------------------------------------------------------------------------------------|----------------------------------------------------------------------------------------------------|-------------------------------------------------------------------------------|-------------------------------------------|------------------------------------------|--------------------------------------------------------------------|
| Overet/                                                                                                    | Ceretri Issee: Range Duff dinger Weiger Contall Isteendi Jersson         Filteres Vescolitative only         Score To Tail         Score To Tailian         Score To Tailian To Tailian                                                                                                    | Disconnect                                                                    | Advance                                   | <ul> <li>Import<br/>from file</li> </ul> | e Export to the Export to sensor and Save Save calibration         |
| Preserve Version     Card 20:7-104       Card 20:7-104     Read       Card 20:7-104     Read       Card 20:7-104     Read       Server 10: 05445 4/22,1522 211,1580     Server 10: 05445 4/22,1522 211,1580       Server 10: 05445 4/22,1522 211,1580     Server 10: 05445 4/22,1522 211,1580       Server 10: 05445 4/22,1522 211,1580     Server 10: 05445 4/22,1522 211,1580       Server 10: 05445 4/22,1522 211,1580     Server 10: 05445 4/22,1522 211,1580       Server 10: 05445 4/22,1522 211,1580     Server 10: 05445 4/21,1522 2016       Server 10: 05445 4/21,1522 2018     Sol12       Server 10: 05445 4/21,1522 2018     Sol12       Server 10: 05445 4/21,1522 2018     Sol12       Server 10: 05445 4/21,1522 2018     Sol12       Server 10: 05445 4/21,1522 2018     Sol12       Server 10: 05445 4/21,1522 2018     Sol12       Server 10: 05445 4/21,1522 2018     Sol12       Server 10: 05445 4/21,1522 2018     Sol12                                                                                                    | Preserve Intervertives revise       Caser ID (\$4454 422.8322 TILL (\$8))         Caser ID (\$4454 422.8322 TILL (\$8))         Serve ID (\$4454 422.8322 TILL (\$8))         Serve ID (\$6454 512.8322 TILL (\$8))         Serve ID (\$6454 512.8322 TILL (\$8))         Serve ID (\$6454 512.8322 TILL (\$8))         Serve ID (\$6454 512.8322 TILL (\$8))         Serve ID (\$6454 512.8322 TILL (\$8))         Serve ID (\$6454 512.8322 TILL (\$8))         Serve ID (\$6454 512.8322 TILL (\$8))         Serve ID (                                                                                                    | General Sensor Stage (                                                        | OutPut Stage   Wiper Controll   In        | temal_Sensors                            |                                                                    |
| Source Tensores version     Read       C2 4023 - Tub     Read       Sourd Rusber (7 dapt)     (050000)       Sourd Rusber (7 dapt)     (050000)       Sourd Rusber (7 dapt)     (050000)       Sourd Rusber (7 dapt)     (050000)       Sourd Rusber (7 dapt)     (050000)       Paramed                                                                                                    | Server forward version       Read         C20023-Tub       Server D Annabel (D)         Server D Annabel (D)       SET         Server D Annabel (D)       SET         Server D Annabel (D)       SET         Server D Annabel (D)       SET         Server D Annabel (D)       SET         Server D Annabel (D)       SET         Server D Annabel (D)       SET         Server D Annabel (D)       Server D Annabel (D)         Server D Annabel (D)       Server D Annabel (D)                                                                                                    | Emuran Venino/Facto                                                           | ev andu'i                                 |                                          | Second ID (85485/22) 85212 TTL USB)                                |
| C2 0207: Tub     Head       C2 04022: Tub     Et       C2 04022: Tub     Et       Seriel Nucleor (7 digit)     Et       Seriel Nucleor (7 digit)     Et       Planned     ***       Read     ***       Nucleor Structure (7 digit)     Et       Audition Stress or value     Et       Nucleor Structure (7 digit)     Et       Nucleor Structure (7 digit)     Et       Nucleor Structure (7 digit)     Et       Nucleor Structure (7 digit)     Et       Machine Structure (7 digit)     Et       Machine Structure (7 digit)     Et       Machine Structure (7 digit)     Et       Machine Structure (7 digit)     Et                                                                                                    | C: 2023- Tué Haad Serie D Anadel (2) 3 St.                                                                                                    | Sensor firmware ve                                                            | nsion                                     |                                          |                                                                    |
| C2 2023-Tub<br>C2 2023-Tub<br>Send Knoberfinitivy anh)<br>Send Knoberfinitivy anh)<br>Send Knoberfinitivy anh)<br>Send Knoberfinitivy anh)<br>Send Knoberfinitivy anh)<br>SetT<br>Natalay streams<br>Models Senar Colored Attains with<br>SetT<br>Natalay streams<br>Provide Senar Colored Attains with<br>SetT<br>Natalay streams<br>Provide Senar Colored Attains with<br>SetT<br>Natalay streams<br>Provide Senar Colored Attains<br>Natalay streams<br>Provide Senar Colored Attains<br>Natalay streams<br>Provide Senar Colored Attains<br>Natalay streams<br>Provide Senar Colored Attains<br>Natalay streams<br>Provide Senar Colored Attains<br>Natalay Senar Senar<br>Natalay Senar Senar Senar<br>Natalay Senar Senar Senar<br>Natalay Senar Senar Senar<br>Natalay Senar Senar Sen                                                                                                  | PC calculates version         C 2002-Tub         See Musclew factory relation         See Musclew factory relation         See Musclew factory relation         See Musclew factory relation         See Musclew factory relation         See Musclew factory relation         Musclew factory relation         Musclew factory relation         Musclew factory relation         Musclew factory relation         Musclew factory relation         Musclew factory relation         Musclew factory factory relation         Musclew factory factory relation         Musclew factory factory relation         Musclew factory factory relation         Musclew factory factory relation         Musclew factory factory relation         Musclew factory factory fact                                                                                                    | C2-0023 - Turb                                                                |                                           | Read                                     | Sensor ID As number (0-9) 3 SET                                    |
| C 2002 - Tué Seré Rusber/Fatav orb) Seré Rusber/Fatav orb) Seré Rusber/Fatav orb) Utóde passod V Senar ande Utóde passod V Senar ande Set Auditation Senar Vice Refata Truttat22005 V Set RefataVice RefataVice R                                                                                                    | C2 002-Tue<br>Send Nutker (flags)<br>Send Nutker (flags)<br>Passend<br>Passend<br>Pas | PC software version                                                           | n                                         |                                          |                                                                    |
| Seria Number Factory only Seria Number Factory only Passend  Anadole Series Colored Factory Units  Anadole Series Colored Factory Units  Anadole S                                                                                                    | Sind Nurker(factory only)         Sind Nurker(factory only)         Nurker(factory only)                                                                                                    | C2-0023 - Turb                                                                |                                           |                                          |                                                                    |
|                                                                                                    | Please reset the sensor's power to establish communication. (press & hold 'Reset' button for about 1 second and release)                                                                                                    | Password Update password Available Sensor Option Analog interface Temporature |                                           | SET<br>SET<br>Sons for<br>check sensor.  |                                                                    |
| Pease reset the sensor's power to establish communication. (press & hold 'Reset' button for about 1 second and release)<br>Sensor now is in calibration mode.                                                                                                    |                                                                                                    | Please reset the se<br>Sensor now is in ca                                    | msor's power to establ<br>libration mode. | ish communicat                           | tion. (press & hold 'Reset' button for about 1 second and release) |
| •                                                                                                    |                                                                                                    | -                                                                             |                                           |                                          |                                                                    |

• Observator Instruments NEP50xx OEM calibration module, USB cable and supplied installation disk or USB drive.

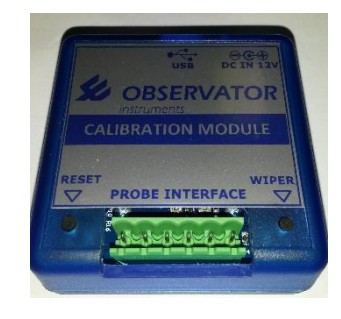

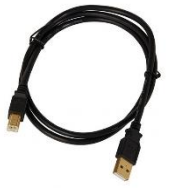

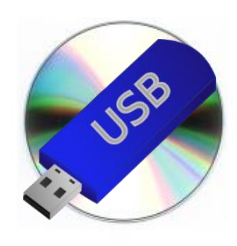

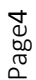

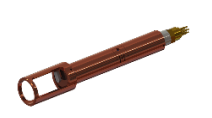

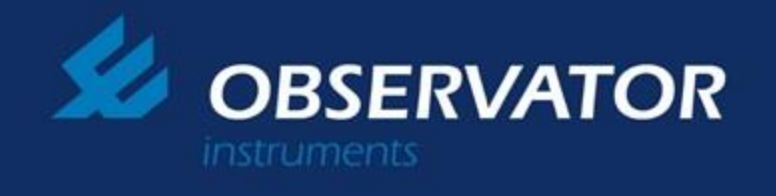

# 2.0 Calibration Hardware Setup

Please setup your probe as follows. Note that the 12V power pack is not required if your USB port can deliver more than 200mA.

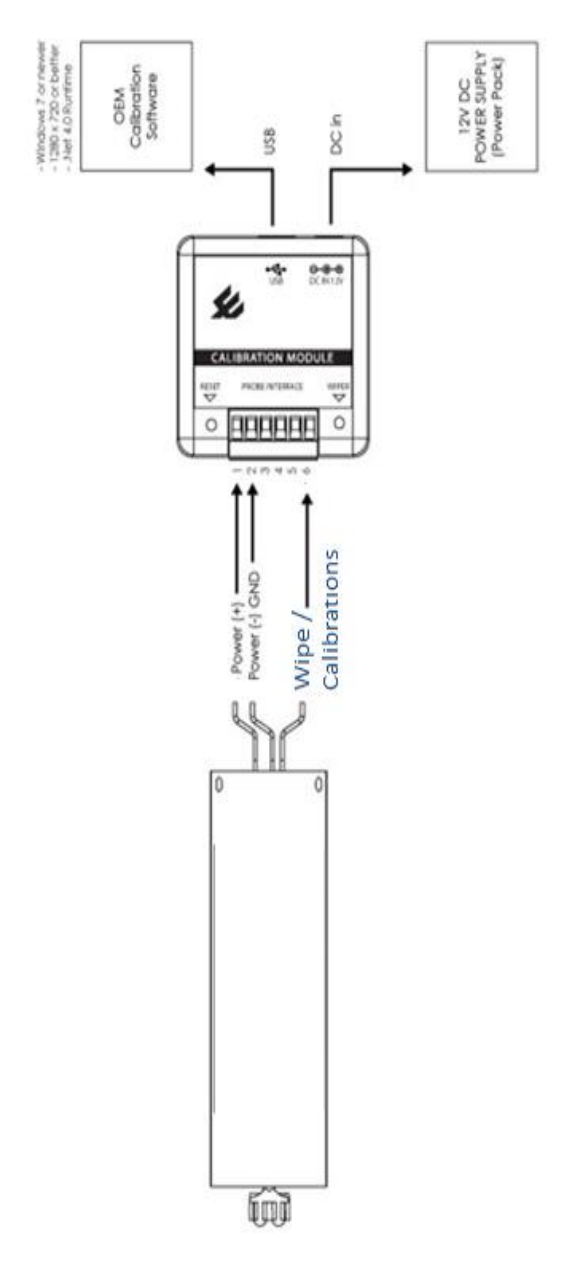

(Glanded cable )NEP500x RS485 & analogue option wire colours and its functions.

| Wire<br>colour. | [W1]<br>RS485/RS232<br>with<br>analogue                           |
|-----------------|-------------------------------------------------------------------|
| Brown           | DC+10Vto30V                                                       |
| Green           | GND                                                               |
| Grey            | Wipe / Calibrations                                               |
| White           | Voltage out reference to GND OR<br>4-20mA Loop driver out to GND. |
| Blue            | RS485 (-)/RS232 RX                                                |
| PINK            | RS485 (+)/RS232 TX                                                |
| Yellow          | Analog GND.                                                       |

Impotent note – Please refer to manual rev4.5 and below for sensors manufactured prior 2018.

Page5

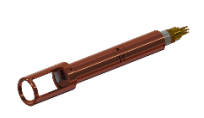

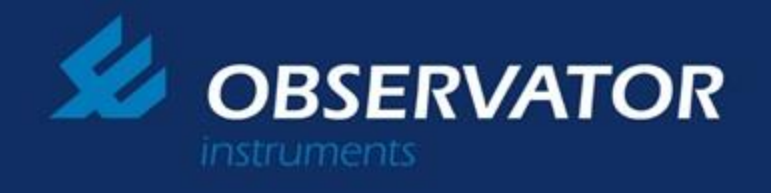

## (Glanded cable)NEP500x SDI12 option wire colours and its functions.

| Wire<br>colour. |                                      | [W2] SDI12 with analogue |
|-----------------|--------------------------------------|--------------------------|
| Green           | Power GND, SDI12 GND and analog GND  |                          |
| White           | SDI12 Data.                          |                          |
| Brown           | 10 to 30V DC power (+ve).            |                          |
| Blue            | 4-20mA loop to power GND via 100ohms |                          |
| Yellow          | Voltage Out (pin 1 as GND ref).      |                          |
| Gray            | Calibration Communication Data.      |                          |

## (Glanced cable)NEP500x RS485 pressure option wire colours and its functions.

| Wire<br>colour. | [W3]<br>RS485                        |
|-----------------|--------------------------------------|
| Brown           | DC+10Vto30V                          |
| Green           | GND                                  |
| Grey            | Turbidity sensor's calibration wire. |
| White           | Not used (1K to GND).                |
| Blue            | RS485 (-)                            |
| PINK            | RS485 (+)                            |
| Yellow          | Pressure sensor's calibration wire.  |
|                 | Page6                                |

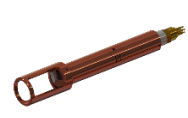

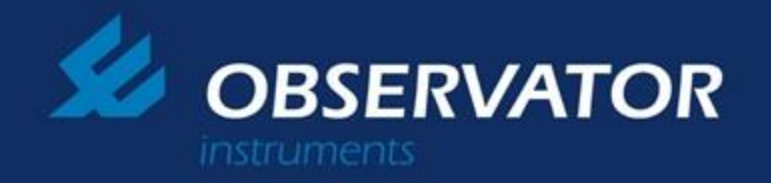

## All Subconn connector options.

(Subconn connector) NEP50xx RS485, RS232 with 4-20mA current option.

| Subconn pin<br>numbers,<br>native subconn<br>colours. | Conservative<br>(E          | [W4] RS485 OR<br>232 with<br>analogue |
|-------------------------------------------------------|-----------------------------|---------------------------------------|
| pin 1, Black                                          | Power(+)12V to 24V          |                                       |
| pin 2, White                                          | GND and RS232 GND           |                                       |
| pin 3, RED                                            | RS485+ OR RS232 TX          |                                       |
| Pin 4, Green                                          | RS485- OR RS232 RX          |                                       |
| Pin 5, Orange                                         | Calibration wire turbidity. |                                       |
| Pin 6, Blue                                           | 4-20mA current out throug   | h GND.                                |
|                                                       |                             |                                       |

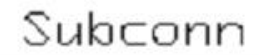

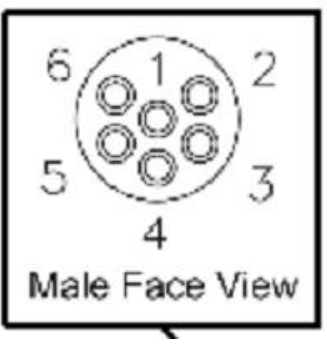

## (Subconn connector) NEP5000 RS485 with pressure option.

| Subconn pin numbers,<br>native subconn colours. |                             | [W5] RS485 |
|-------------------------------------------------|-----------------------------|------------|
| pin 1, Black                                    | Power (+) 12V to 24V        |            |
| pin 2, White                                    | GND                         |            |
| pin 3, RED                                      | RS485+                      |            |
| Pin 4, Green                                    | RS485-                      |            |
| Pin 5, Orange                                   | Calibration wire turbidity. |            |
| Pin 6, Blue                                     | Calibration pressure.       |            |

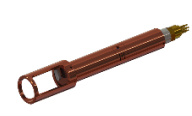

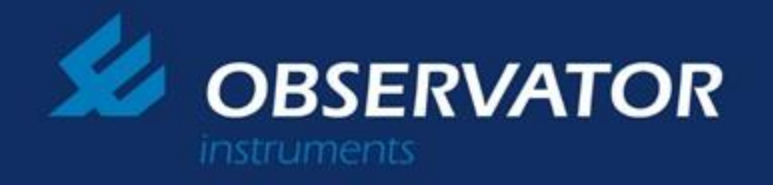

## SubConn connector with SDI12 Option.

(Subconn connector) NEP50xx SDI12 with 4-20mA or Voltage options.

| Subconn pin<br>numbers, native<br>subconn colours. | [W6]<br>SDI12 with<br>analogue       |
|----------------------------------------------------|--------------------------------------|
| pin 1, Black                                       | Power GND, SDI12 GND and Voltage     |
| pin 2, White                                       | SDI12 Data.                          |
| pin 3, RED                                         | 10 to 30V DC power (+ve).            |
| Pin 4, Green                                       | 4-20mA loop to power GND via 100ohms |
| Pin 5, Orange                                      | Voltage Out (pin 1 as GND ref).      |
| Pin 6, Blue                                        | Calibration Communication Data.      |

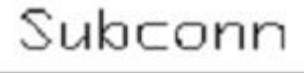

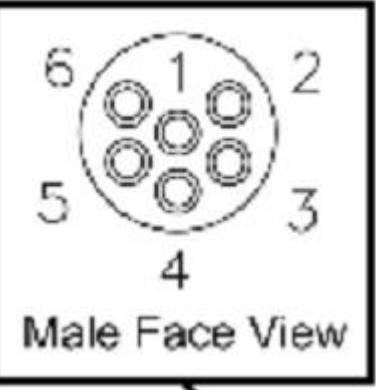

Calibration cable Kit for subconn connector options.

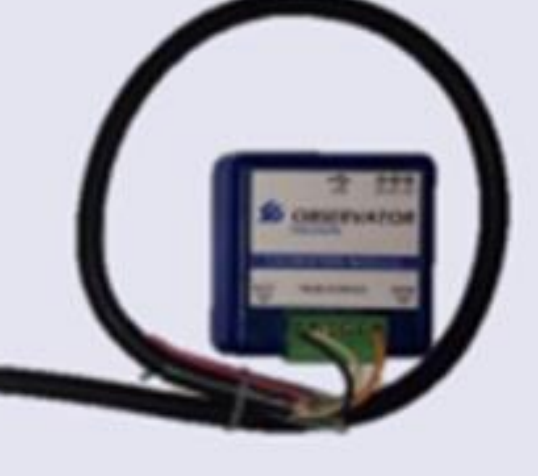

Page8

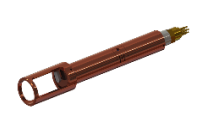

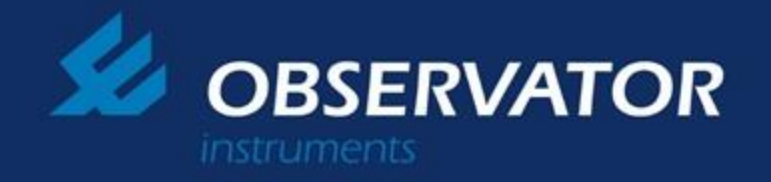

# **3.0 Driver Installation**

- a. Insert the CD into your CD/DVD rom or Insert provided USB.
- b. Connect Calibration module to PC via supplied USB cable.
- c. Open "Windows device manager" and select the newly connected device.
- d. Right click and click "Update device software" and then click "driver software from your computer" option.
- e. Using the "Browse" button select optic diver when prompt and OK.
- f. Wait for completion of driver installation.
- g. After successful installation "Windows device manager" should display a com port in "Ports (COM & LPT)" Category.

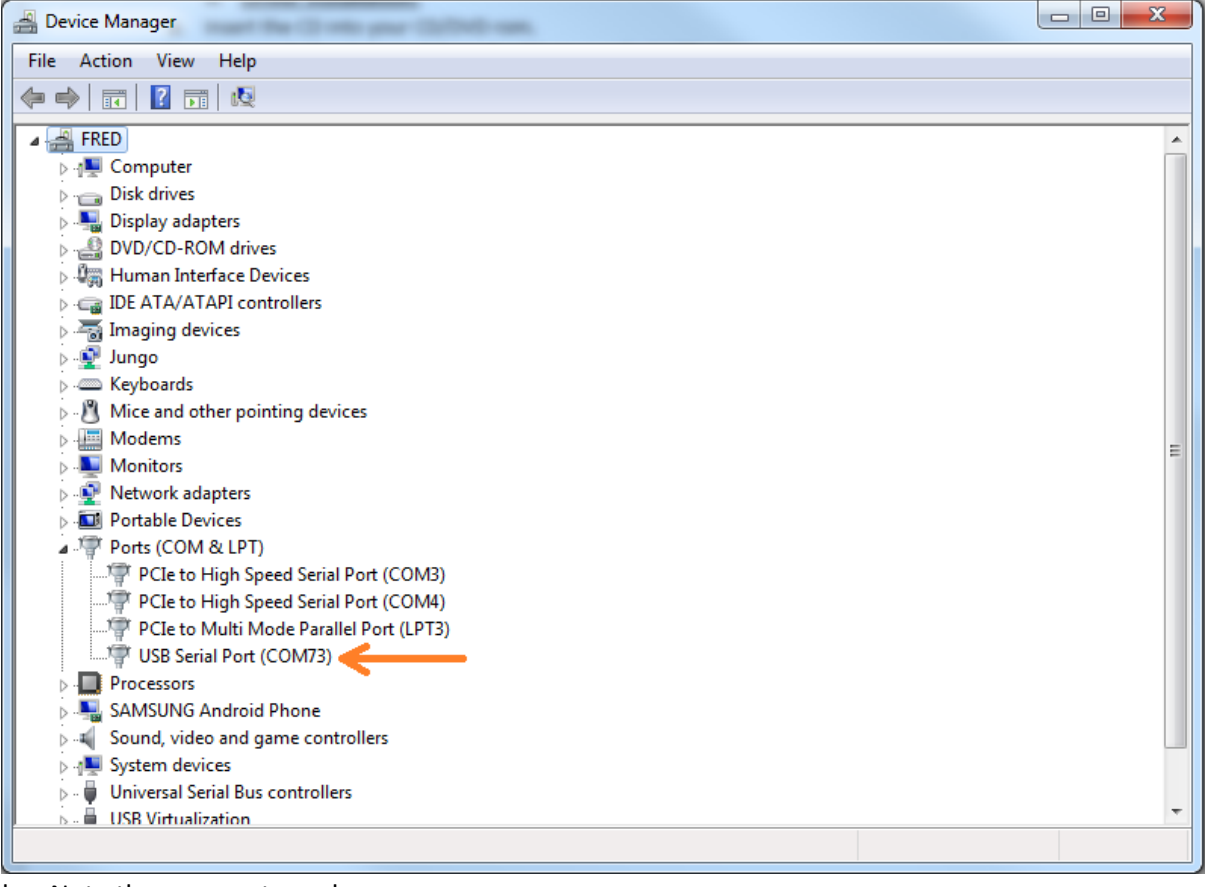

h. Note the new port number.

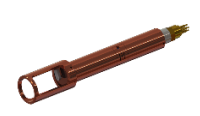

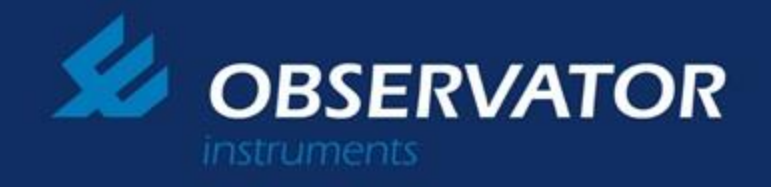

# **4.0 Software Connection Setup**

a. Run calibration software and press "Start" Button.

| CEM NEW V1.71                         |  |     |
|---------------------------------------|--|-----|
| File Edit View Tools Connections Help |  |     |
| 9 <b>.</b>                            |  |     |
| Start                                 |  |     |
|                                       |  |     |
|                                       |  |     |
|                                       |  |     |
|                                       |  |     |
|                                       |  |     |
|                                       |  |     |
|                                       |  |     |
|                                       |  |     |
|                                       |  |     |
|                                       |  |     |
|                                       |  |     |
|                                       |  |     |
|                                       |  |     |
| CutPut Window                         |  | ា   |
| A 19 SE EN COM Disconnected           |  |     |
| Devise set to - OEM NEW V1_71         |  |     |
|                                       |  | RUN |

b. Select the correct COM port from dropdown box and press OK.

| Set communication configurations for device O | EM NEW V1    |      |
|-----------------------------------------------|--------------|------|
| Device Name = NEW_OEM_Nephlometer             | Device Ver = | 1.71 |
| Communication Port =                          |              |      |
| Default Settings                              |              |      |
| Change Default Settings                       |              |      |
| Baud = 9600 -                                 |              |      |
| Databits = 8                                  |              |      |
| Stopbits = 1                                  |              |      |
| Parity = none v                               |              |      |
|                                               |              |      |
|                                               |              | ОК   |
|                                               |              |      |
|                                               |              |      |
|                                               |              |      |
|                                               | 0            |      |
|                                               |              | _    |
|                                               |              |      |
|                                               |              |      |

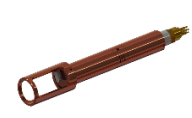

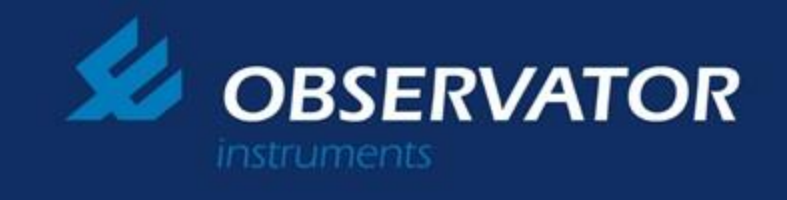

- Note Output Window should show following when correct communications port is select
  - c. Go to "Tools", "Calibration" and select "OEM Calibration Turbidity".

| ile Edit | View | Tools Connections | Help |                                  |
|----------|------|-------------------|------|----------------------------------|
| <b>C</b> |      | Firmware Programm | her  |                                  |
|          |      | Calibration       | •    | OEM Calibration Turbidity        |
|          |      | Testing           | •    | OEM Calibration Pressure         |
|          |      |                   |      | OEM Calibration PH               |
|          |      |                   |      | OEM Calibration Conductivity     |
|          |      |                   |      | OEM Calibration Blue Green Algae |

Note – Step 3.d will run the Calibration Window. Pressing the maximise button (top right) will enable a larger view.

| - OEM Calibration - Turbidity sensor                                                                                                    |                              |                                                                                                    |                  |
|----------------------------------------------------------------------------------------------------|------------------------------|----------------------------------------------------------------------------------------------------|------------------|
| Connect Calibration_Only                                                                                                    | ✓ Import Export to file      | Import from Export to sensor and Save                                                                                                    | Save calibration |
| Please connect the sensor as below                                                                                                    |                              |                                                                                                    |                  |
| BOXN-Power (1)<br>Control State of the state of the state o |                              | CIA<br>Monore<br>R<br>C:R<br>TYY CC<br>TYY CC<br>TYY CC<br>TYY CC<br>TYY CC<br>TYY CC<br>TYY CC<br>TYY CC<br>TYY CC<br>TYY CC<br>TYY CC<br>TYY CC<br>TYY TY<br>TYY TY TY TY TY<br>TY TY TY TY TY<br>TY TY TY TY TY TY TY TY TY TY TY TY TY T |                  |
|                                                                                                    |                              | -                                                                                                    |                  |
|                                                                                                    |                              |                                                                                                    |                  |
| Finish Loading data from McVan NEPOEM (                                                                                                    | Calibrated Data File Calibra | ation\Defaults_calibration.cfg                                                                                                    | ÷                |

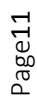

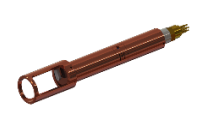

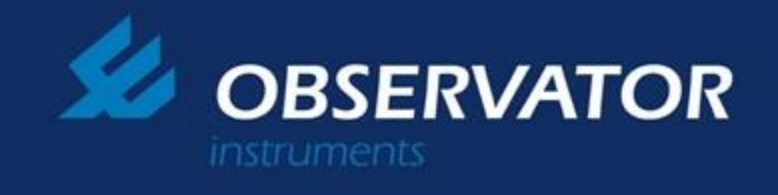

To establish a calibration connection with the sensor please follow the following procedure.

1. Press connect button "Connect Button" on the software.

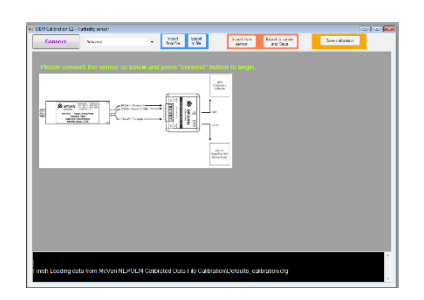

2. Press "Reset" button on Calibration Module.

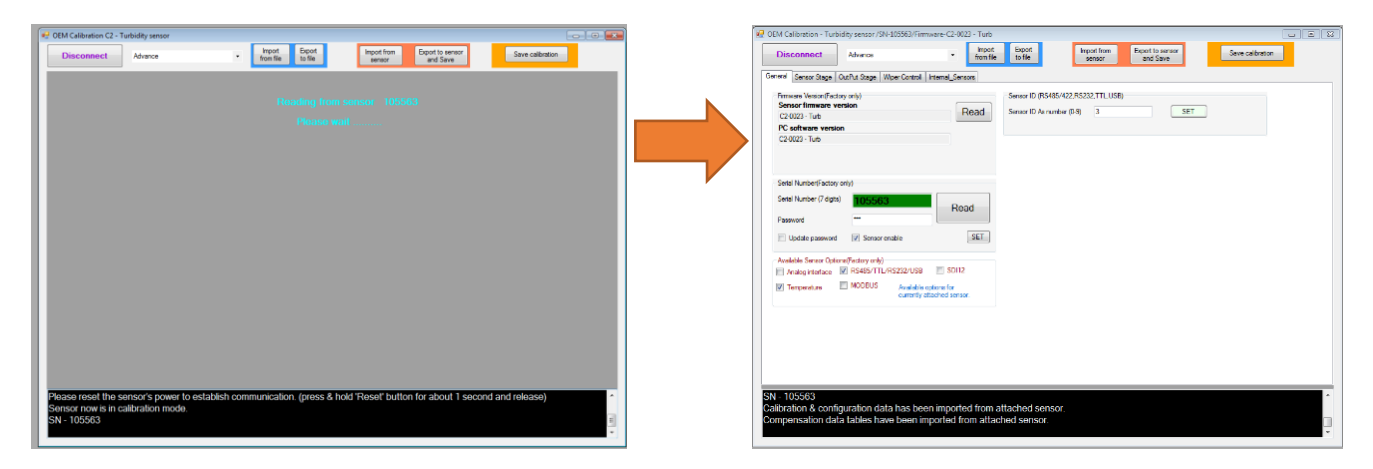

Output Window should show following when successful. "SN -xxxxx Calibration & configuration data has been imported from attached sensor. Compensation data tables have been imported from attached sensor." Note 1 – First line showing that all the calibration data displaying are defaults values.

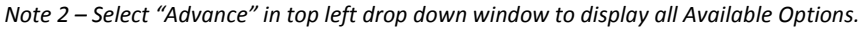

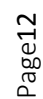

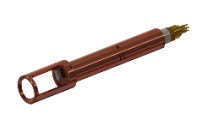

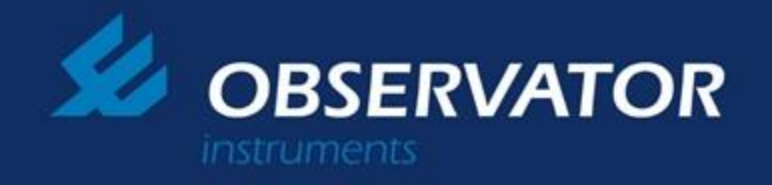

# **5.0 Practices & Principles**

#### A. Abstract

Chapter 5.0 outlines the strict guidelines that an operator should follow during the operation of the turbidity sensors. It is highly recommended that all operation staff read this chapter thoroughly independent of prior background knowledge. Failure to do so may result in undesired measurement discrepancies.

#### **B.** Laboratory Equipment

Quality laboratory equipment is essential during the calibration stages to minimise errors that may arise in the laboratory. Essential lab equipment includes: in-date reference solutions, infrared absorbent containers, wash solution, compressed air and a vice and stand. Zero NTU reference (Amco Clear) & 'Top End'

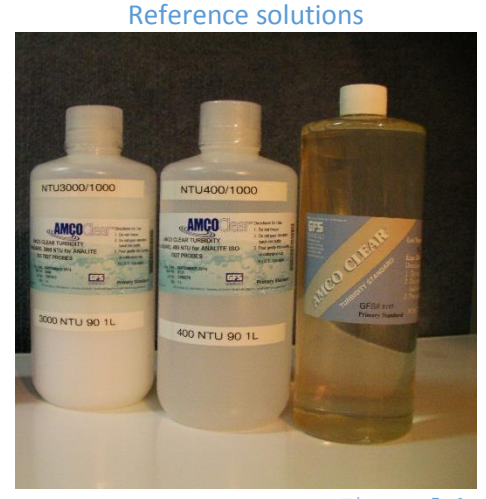

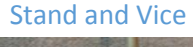

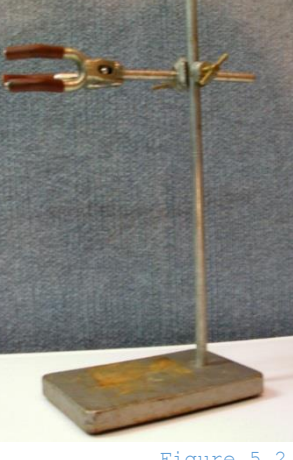

Figure 5.2

**Compressed Air** 

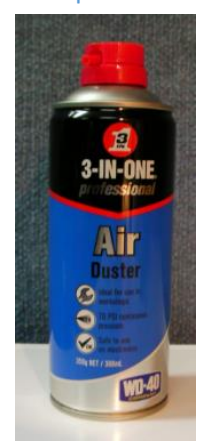

Figure 5.5

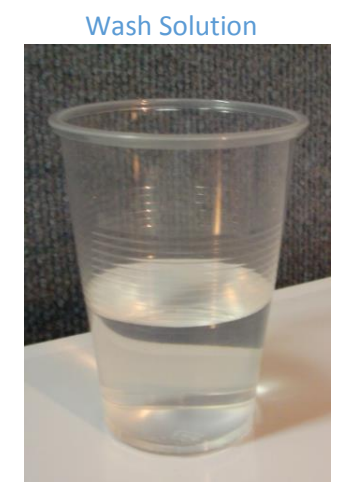

Figure 5.3

Figure 5.1 Infrared Absorbent Container

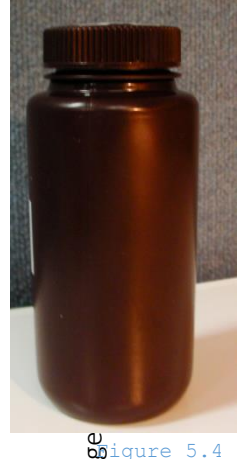

Bigure 5.4

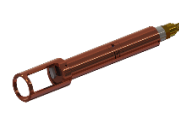

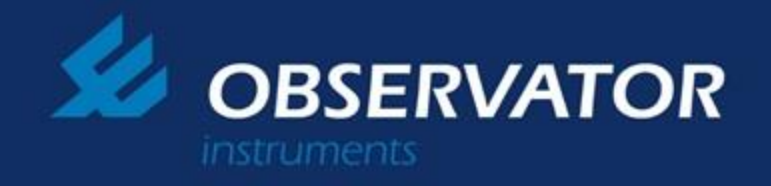

All reference solutions should be replaced after expiry. Infrared absorbent containers should be thoroughly washed after usage. Wash solutions replaced regularly.

#### C. Probe Cleaning

Turbidity probe heads should always be cleaned before immersion into a reference solution. This process consists of rinsing the probe head with a Zero '0' NTU wash solution (distilled water is acceptable) then removing the moisture with compressed air.

Stains or other foreign matter may be removed with a lint free cloth. However, the probe should again be blown with a compressed air if a cloth is applied.

#### D. Probe Immersion

For accurate readings, the reference solution should be poured into an infrared absorbent container. This will minimise ambient radiation from disrupting the probe reading. Furthermore, there should be a minimum of 70mm height from the reference solution's surface to the container bottom.

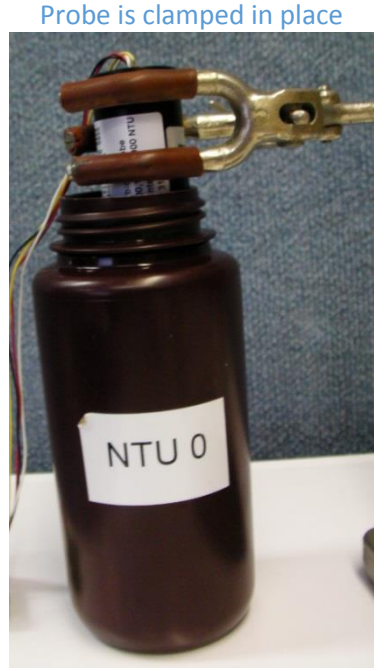

#### Turbidity probe in 0 NTU solution Probe is clamped in place

Figure 5.6

Turbidity probes should be inserted into the reference solution at a non-perpendicular angle with respect to the liquid surface. This will minimise the likelihood of bubble formation upon the optic head.

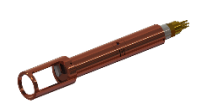

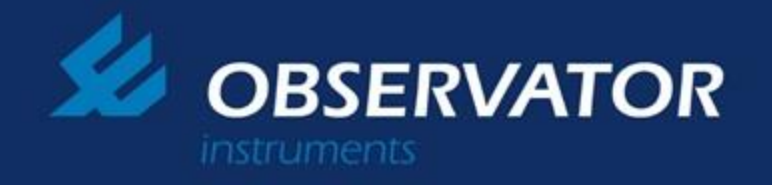

Once the conditions listed above have been satisfied, fix the probe into position with a clamp and stand. Figure 5.6 illustrates an appropriately configured measurement apparatus.

#### E. Wiping

Before logging data, the operator should always perform at least one wipe. The operator should note the raw NTU value before and after the wipe. If the raw NTU value changes significantly, it is likely that air bubbles have formed on the optic head. In this case, Section D should be repeated. Otherwise, proceed to Section F.

#### F. Measuring & Stabilisation

Provided Section E & D were performed without error, the turbidity probe is now ready to acquire data. Set the probe into data acquisition mode and observe the behaviour of the raw NTU value. Probe data will be valid once the raw NTU stabilises. Stabilisation typically takes anywhere between 5 to 10 seconds. However more time may be required for low NTU solutions (less than 100 NTU).

#### G. Post Measurement Cleaning

Turbidity probes should be cleaned immediately after usage. Failure to do so may result in the formation of stains that could pollute reference solutions.

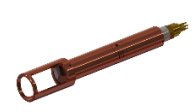

Page15

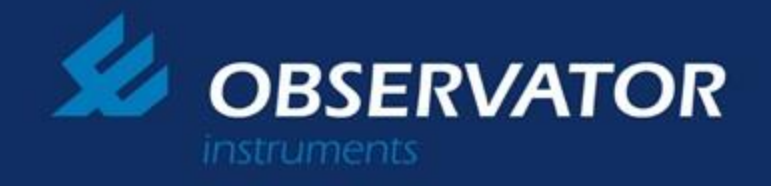

# **6.0 General Settings**

#### A. Firmware Version

The current firmware revision running on the connected probe. Please make sure that both probe and PC versions are in same revision.

#### B. Serial Number

Unique serial number assigned to the running probe during manufacturing. Serial numbers cannot be changed.

#### C. Password

Factory usage only.

|                                                                                                    | Gen                   | eral Setti                          | ngs Menu                           |                              |                  |  |
|----------------------------------------------------------------------------------------------------|-----------------------|-------------------------------------|------------------------------------|------------------------------|------------------|--|
| EM Calibration - Turbidity sensor /SN-123456/Firmwar                                                                                                    | re-OEMNEW 2-0019      | - Turbidity                         | _                                  |                              |                  |  |
| Disconnect Advance                                                                                                    | ✓ Import<br>from file | Export<br>to file                   | Import from<br>sensor              | Export to sensor<br>and Save | Save calibration |  |
| eneral Sensor Stage OutPut Stage Wiper Controll Inte                                                                                                    | mal_Sensors           |                                     |                                    |                              |                  |  |
| Firmware Version(Factory only) Sensor firmware version OEMNEW Contemporation OEMNEW Contemporation OEMNEW Cont | Read                  | - Sensor ID (RS4<br>Sensor ID As nu | 85/422,RS232,TTL)<br>umber (0-9) 1 | SET                          |                  |  |
| Serial Number(Factory only) Serial Number (7 digits) Password                                                                                                    | Read                  |                                     |                                    |                              |                  |  |
| Available Sensor Options(Factory only)     Analog interface RS485/TTL/RS232 SDI1     Temperature Available options for the currently attached sensor.                                                                                                    | 2 MODBUS              |                                     |                                    |                              |                  |  |
|                                                                                                    |                       |                                     |                                    |                              |                  |  |
|                                                                                                    |                       |                                     |                                    |                              |                  |  |
| N - 123456<br>Alibration & configuration data has been i                                                                                                    | mported from a        | ttached sen                         | Sor.                               |                              |                  |  |
| ompensation data tables have been impo                                                                                                    | rted from attac       | ned sensor.                         |                                    |                              |                  |  |

Figure 6.1

#### D. Sensor ID

Current ID of running sensor. Sensor ID can range from 0 to 9. Sensor ID is used for serial output.

#### E. Available Sensor Options

A list of output interfaces available to the problem delta. Corresponding hardware must be physically installed into the probe for outputs to be available.

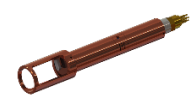

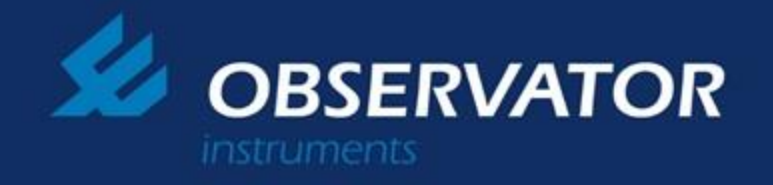

# 7.0 Turbidity Sensor Calibration

## Please read Chapter 5.0 Practices & Principles before attempting calibration instructions outlined in chapter 7.

#### A. Equipment

Before attempting calibration, please ensure that you have the following equipment: Zero '0' NTU reference solution (Amco Clear), one 'top end' reference solution per each range, a vice stand, wash solution (Distilled water or Amco Clear), one infrared absorbent container per reference solution, compressed air.

0 NTU reference (Amco Clear) & 'Top End' **Reference solutions** 

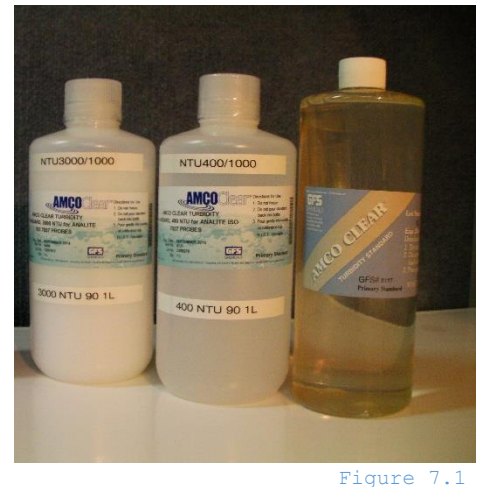

Stand and Vice

Wash Solution

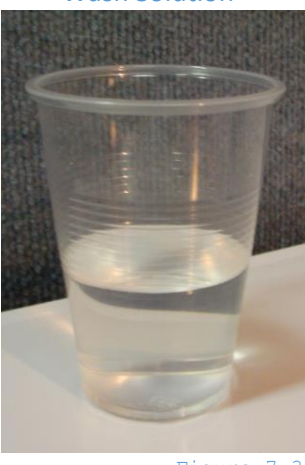

Figure 7.3

Infrared Absorbent Container

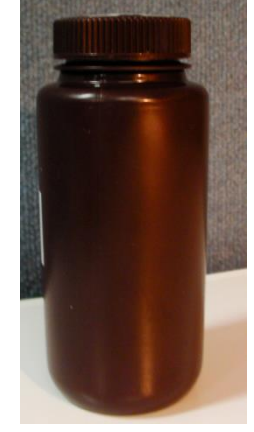

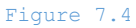

Figure 7.2

**Compressed Air** 

Figure 7.5

## **B.** Preparation Please thoroughly read Chapter 6.0 Section X defore attempting subsequent steps!

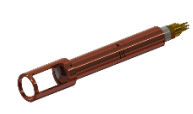

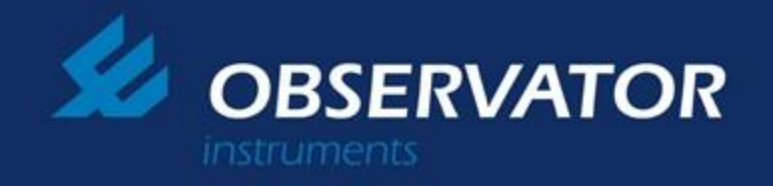

#### C. Navigation

The turbidity range and sensitivity calibration options are located under the 'Sensor Stage' primary tab and 'Sensor Calibrations' secondary tab.

#### D. Range Selection

The turbidity sensor probe comprises three turbidity ranges; low, medium and high. Each range is optimised for measuring specific levels of turbidity (Check order information for target ranges).

NOTE: The 'Auto' option is not a discrete range, but rather a mechanism for the probe to dynamically adjust the range settings during data acquisition, thus automatically selecting appropriate range for the current sample. This is covered in section G.

| Turbidi                                                                                                    | ty Calibration                                              |  |  |  |  |  |  |  |
|----------------------------------------------------------------------------------------------------|-------------------------------------------------------------|--|--|--|--|--|--|--|
| 🖳 OEM Calibration - Turbidity sensor /SN-105563/Firmware-C2-0023 - Turb                                                                                                    |                                                             |  |  |  |  |  |  |  |
| Disconnect Advance - Import Exp                                                                                                    | ort Import from Export to sensor Save calibration           |  |  |  |  |  |  |  |
| General Sensor Stage OutPut Stage Wiper Controll Internal_Sensors                                                                                                    |                                                             |  |  |  |  |  |  |  |
| Sensor calibrations. Sensor operating parameters Sensor stage compensations. Sensor<br>Range Calibration<br>SET Operating Range<br>© LOW NTU © Medium NTU © Hich NTU @ Auto | istage live data live data Get live data Wipe(clean optics) |  |  |  |  |  |  |  |
| 2 point calibration.<br>ONTU (Input RAW) TopEnd NTU (Input RAW) TopEnd NTU Value                                                                                            | RAW 0 Sample acquisiton time = 0<br>Number of samples = 0   |  |  |  |  |  |  |  |
| 804 2719 20                                                                                                    | NTU 0 Median = 0<br>Ava = 0                                 |  |  |  |  |  |  |  |
| 3rd calibration or higher point calibrations                                                                                                    | 0 Min = 0                                                   |  |  |  |  |  |  |  |
| SN - 105563                                                                                                    |                                                             |  |  |  |  |  |  |  |
| SN - 105563<br>Calibration & configuration data has been imported from attached sensor.<br>Compensation data tables have been imported from attached sensor.                |                                                             |  |  |  |  |  |  |  |

Figure 7.1

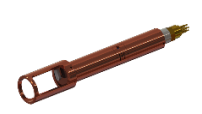

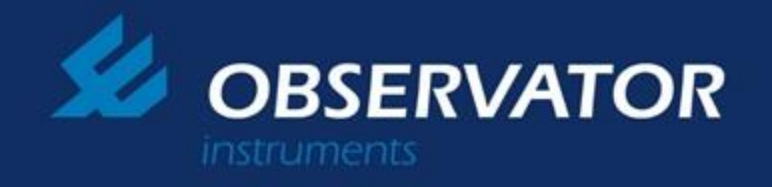

#### E. 2-Point Calibration

This is the process of normalising measured data between two reference points; 'low end' (Zero '0' NTU reference) and 'top end'.

#### a. Turbidity Value

To commence calibration of a particular range, the target 'top end' turbidity rating must first be specified. In the example illustrated in figure 7.1, the 'top end' solution has a turbidity rating of 1000 NTU. Thus, in this case we input the integer value of 1000 into the 'TopEnd NTU Value' text field (field in green).

#### b. Low End

Secondly, we must acquire the zero NTU offset of the turbidity sensor. (*NOTE: The offset is specific to each individual sensor*). This is achieved by measuring the turbidity of a Zero '0' NTU reference solution.

Start by first placing the probe in the reference Zero '0' NTU solution. Next, tick the 'Get Live Data' check box. Subsequently, the probe will commence measuring the solution. Allow the turbidity sensor a few seconds to stabilise (Please refer to Chapter 6 Section X for recommended turbidity measuring practices). The turbidity sensor's raw measurement (value in red) should stabilise between 100 and 200. (Ignore the NTU reading for now).

Once stabilised, un-tick the 'Get Live Data' check box. Next, copy the raw measurement integer into the Zero 'O' NTU (Input RAW)' text field.

#### c. Top End

Place the probe into the 'top end' solution. Next tick the 'Get Live Data' check box. Allow the probe time to stabilise (Please refer to Chapter 6 Section X for recommended turbidity measuring practices). Once stabilised, un-tick the 'Get Live Data' check box. Next, either click on the 'TopEnd NTU (Input Raw)' label or in the adjacent text field, manually input the raw NTU value. Finally click the 'Set' button.

To clarify results, replace the probe into known turbidity solutions ranging between zero and the 'top end' solution.

#### d. Committing to Memory

Once satisfied with results, click the 'Save Calibration' button in the top right hand corner of the working window (the button on the orange background). This will instruct the probe to retain the calibration settings even after power down.

page19

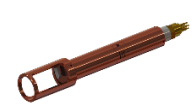

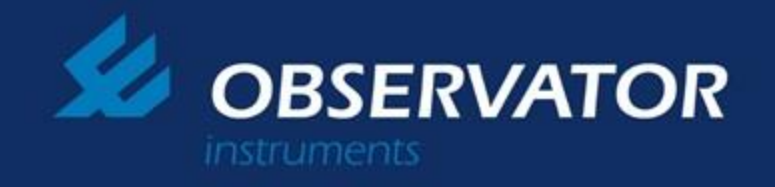

#### F. Auto-Ranging

#### a. Abstract

The Auto-Ranging feature is a mechanism for the probe to dynamically adjust the range settings during data acquisition. Thus, ensuring that the probe always operates in the range that will give the finest available resolution.

To enable the auto-ranging feature, the probe must first be calibrated for all three ranges.

| OEM Calibration - Turbidity sensor /SN-105563/Firmware-C2-0023 - Turb      Disconnect     Advance     Import Export     form file     Import form     sensor     and Save     Save calibration     General Sensor Stage     OutPut Stage     Wiper Controll     Internal_Sensors      Sensor calibrations.     Sensor calibrations.     Sensor stage compensations.     Sensor stage live data     Sensor calibration     Set live data     Set live data                                                                                                    | Auto-Range Setup                                                                                                    |
|----------------------------------------------------------------------------------------------------|----------------------------------------------------------------------------------------------------|
| Disconnect         Advance         Import<br>from file         Export<br>to file         Import from<br>sensor         Export<br>and Save         Save calibration           General         Sensor Stage         OutPut Stage         Wiper Controll         Internal_Sensors         Sensor calibration         Sensor calibration         Sensor stage live data           Sensor calibration         Sensor stage compensations.         Sensor stage live data         Ive data         Set live data                                                                                                    | slibration - Turbidity sensor /SN-105563/Firmware-C2-0023 - Turb                                                                                                    |
| General       Sensor Stage       OutPut Stage       Wiper Controll       Internal_Sensors         Sensor calibrations.       Sensor stage compensations.       Sensor stage live data         Range Calibration       Ive data         SET Operating Range       Get live data                                                                                                    | connect         Advance         Import<br>from file         Export<br>to file         Import from<br>sensor         Export to sensor<br>and Save         Save calibration                                                                                                    |
| Sensor calibrations. Sensor operating parameters Sensor stage compensations. Sensor stage live data Range Calibration SET Overating Range Get live data Wipe(clean ontics)                                                                                                    | Sensor Stage OutPut Stage Wiper Controll Internal_Sensors                                                                                                    |
| Range Calibration live data                                                                                                    | calibrations. Sensor operating parameters Sensor stage compensations. Sensor stage live data                                                                                                    |
| © LOW NTU ◎ Medium NTU ◎ High NTU ◎ Auto                                                                                                    | ge Calibration live data<br>IT Operating Range<br>LOW NTU O High NTU Auto                                                                                                    |
| Range transition settings       NTU       NTU       NTU       NTU       Statistical data         NTU       To       19       Use Low range       Auto populate from calibration data       Sample acquisition time = 0         NTU       NTU       NTU       Calibration data       0       Median = 0         NTU       NTU       NTU       Use High range       0       Min = 0         Please note that for the accurate operation of auto range require an multipoint calibration for each range at or near transition points.       0       Max = 0         Auto range operation is decided using current range value.       Auto range value.       NTU       NTU | Range transition settings       NTU       NTU       NTU       NTU       Statistical data         NTU       To       19       Use Low range       Auto populate<br>from<br>calibration<br>data       NTU       O       Median = 0       Median = 0         NTU       NTU       NTU       NTU       O       Median = 0       Median = 0         NTU       NTU       NTU       O       Median = 0       Max = 0         Valos       To       5000       Use High range       O       Max = 0         Please note that for the accurate operation of auto range require an<br>multipoint calibration for each range at or near transition points.       Auto range operation is decided using current range value.       O |

#### b. Navigation

Figure 7.3

The Auto-Range feature can be accessed by clicking on the 'Sensor Stage' tab, 'Sensor Calibrations' tab and finally selecting the 'Auto' radio button.

#### c. Enabling

The Auto-Range feature is enabled by clicking the 'Auto populate from calibration data' button. This will setup the overlapping turbidity values by extracting the results from the three rangers. Next, click the 'Set' button. Finally, click the 'Save calibration' button.

#### d. Verification

Verify the auto-ranging feature by sampling differing solutions that fall into the low, medium and high ranges. If setup correctly, the probe will automatically change its operating range to best suit the current solution.

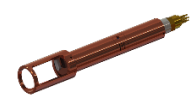

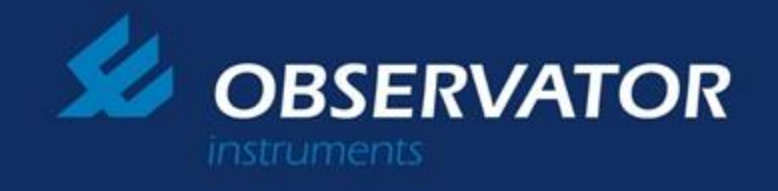

#### Statistical measurement's configurations.

This user configurable settings are located in "Sensor stage > Sensor operating parameters"

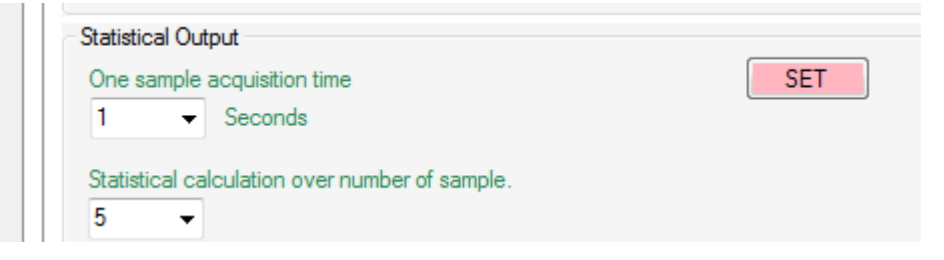

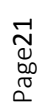

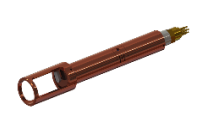

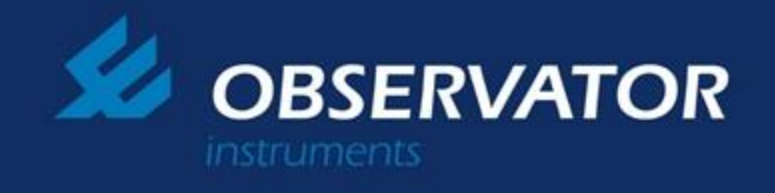

## Slew rate and FILO stack.

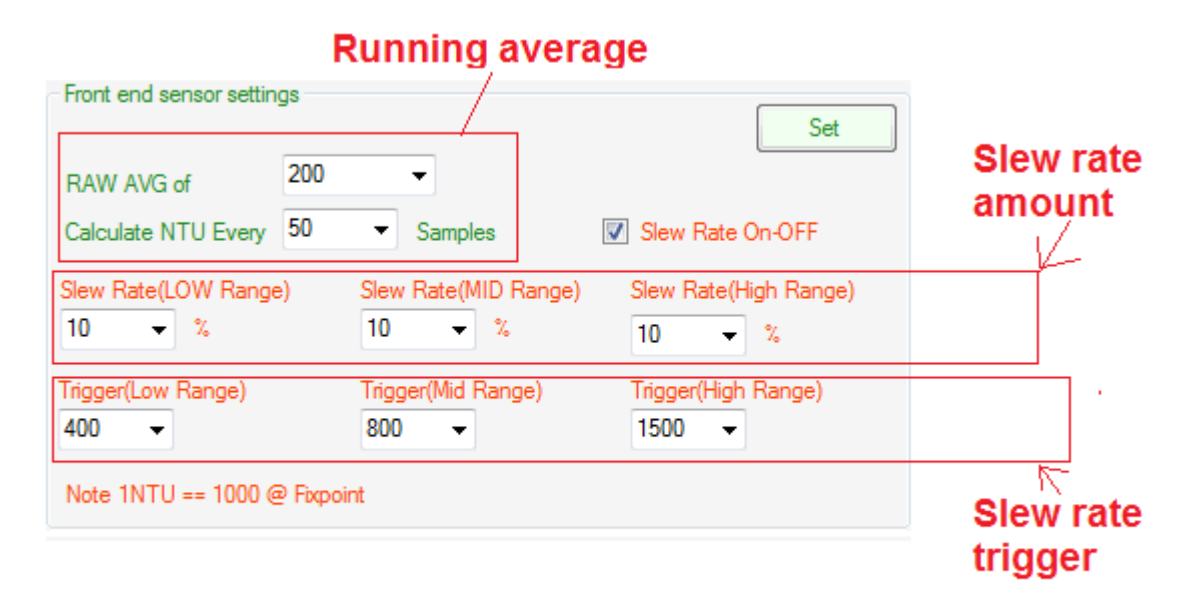

### "Running average"

Note that the sensor is capable of accumulating about 200 samples per second. The sensor consist of a temporary data stack(FILO stack) that it use to keep most recent data(data length can be specify by the user). The setting "*Calculate NTU Every* ... *samples*" will instruct the sensor to calculate its final data(NTU value) every said amount of time while accumulating the FILO stack.

#### E.g –

In the screen capture settings, the sensor may calculate/update it's final NTU value 4 times while accumulation 200 data points.

Each instances the sensor calculates its final readings the said slew rate will apply when updating its final value that transmit to the user.

### "Slew rate amount"

The amount in percentage of its NTU calculation form FILO stack gets apply/update to the final turbidity measurement.

E.g -

A smaller slew rate value produce slower the response but smoother turbidity reading. "Slew rate trigger"

Slow rate window. If the turbidity changes (Delta) are less that said amount the sensor will apply slew rate gradually. If the turbidity change (Delta) is larger than said amount the sensor will ignore the slew rate stage and update the final value from FiLO stack.

Page22

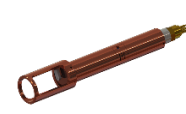

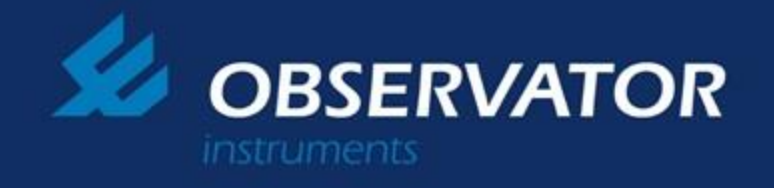

# 9.0 Analogue Voltage Output Calibration

#### A. Navigation

The analogue voltage output configuration settings are located under the 'Output Stage' primary tab and 'Analogue Out\_RAW\_setup' secondary tabs (Figure 8.2).

#### B. Enabling Analogue Voltage Output

The voltage output is enabled by checking the 'Analogue' tick box. The sample rate can be adjusted by changing the integer value of the field box located next to the tick box. The integer value expresses the sample period in milliseconds.

#### C. Physical Calibration Setup

The voltage output can be measured with a laboratory grade multimeter (or voltmeter). All voltage enabled probes are calibrated in factory with digital multimeter.

#### D. Adjusting Bottom Limit

Select the 'Set 0 NTU Offset' radio button. Click 'Apply/Test' and the probe will output the voltage associated with the Zero '0' NTU offset.

The Zero '0' NTU voltage offset can be adjusted by moving the range slider. To increase the offset voltage, move the slider to the right. To decrease the offset voltage, move the slider to the left. Offset changes take effect after pressing the 'Apply/Test' button.

### E. Adjusting Top Limit

Repeat step D procedure, but with the 'Set Top end Limit' radio control selected.

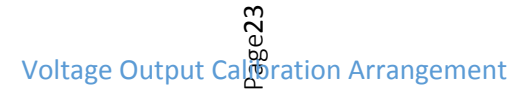

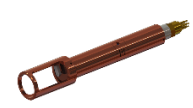

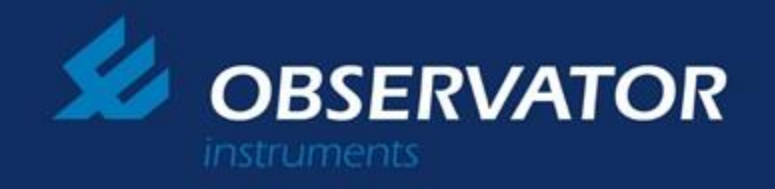

| DEM Calibration - Tu                                            | rbidity sensor /SN-1054                                                     | 14/Firmware-OEMN         | EW 2-0015 - "       | Turbidity         |                                 |                    |                           |                                   |                            |  |
|-----------------------------------------------------------------|-----------------------------------------------------------------------------|--------------------------|---------------------|-------------------|---------------------------------|--------------------|---------------------------|-----------------------------------|----------------------------|--|
| Disconnect                                                      | Advance                                                                     | •                        | Import<br>from file | Export<br>to file |                                 | Import from sensor | Export to se<br>and Sav   | ensor<br>/e                       | Save calibration           |  |
| eneral Sensor Stage                                             | OutPut Stage Wiper C                                                        | ontroll Internal_Sens    | ors                 |                   |                                 |                    |                           |                                   |                            |  |
| Output_Stage<br>OutPut Controll<br>Analog<br>Update rate<br>200 | Analogue Freeflow D<br>Polled Dig<br>V_setup Digital Polled<br>Range 1000 • | MODBUS SDI12             | SET                 | MODBUS            | COM Ty<br>RS422<br>DutPut Curre | nt NTU             | Output Star<br>Auto calcu | ge (Quick Test)<br>late DAC Row \ | /alue from NTU<br>NTU Test |  |
| <ul> <li>Set 0NTL</li> <li>1545</li> <li>1545</li> </ul>        | J Offset<br>Apply/Test<br>Total Rar                                         | Set Top and Lim     S125 | tt<br>Apply/Test    | -                 |                                 |                    |                           |                                   |                            |  |
| alibration has a<br>base press "Sa<br>out cal set dor           | pplied and running<br>ave calibration" but<br>le                            | ).<br>Iton to save new   | wly applied         | d calibrat        | ion to th                       | e sensor pe        | ermanently                |                                   |                            |  |

#### F. Setting Target Turbidity Upper Limit

Figure 9.2

The target turbidity upper limit can be set by specifying the turbidity level in the 'NTU V-Out Range' text box on the 'Vout Calibrations' tab.

For example, in figure 9.2 it can be observed that the target turbidity upper limit is set to 1000 NTU. In the case the probe measure a solution of 1000 NTU, the voltage induced on the output will be equal to the voltage specified by the 'Top Limit' (Section E). Similarly, if the probe measures a 0 NTU solution, the voltage on the output will be equal to the voltage specified by the 'Bottom Limit' (Section D).

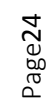

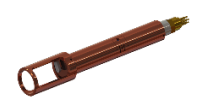

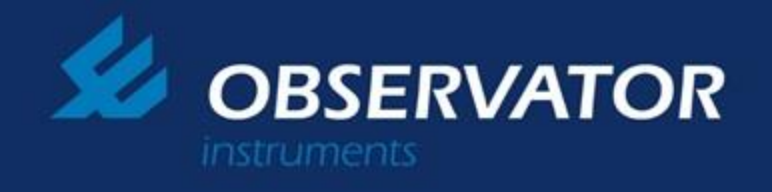

#### G. Committing Calibration to Memory

Once satisfied with the settings, click the 'Set' button in the top right hand corner of the Calibration tab. Next click the 'Set' button on the 'Output Stage' tab. Finally, click the 'Save Calibration' button in the top right hand corner of the active window.

#### H. Verification

Analogue voltage outputs for turbidity levels may be simulated using the 'Output Stage (Quick Test)' feature. To do this, input an expectant turbidity level into the 'Auto calculate DAC Raw Value from NTU' value field. Next click the 'Test' button. The probe will subsequently output the corresponding voltage.

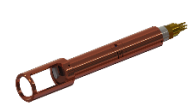

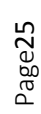

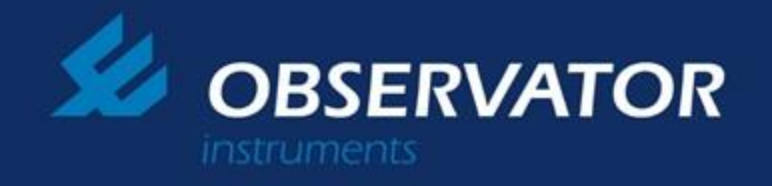

# 10.0 Analogue Current Loop

#### A. Abstract

The Analogue Current Loop output facilitates a milli-ampere current output interface. The current loop has a specified bottom limit of 4mA and an upper limit of 20mA.

#### B. Navigation

The analogue current output configuration settings are located under the 'Output Stage' primary tab and 'Analogue Out\_RAW\_setup' secondary tab (Figure 10.2).

### C. Enabling Analogue Current Loop Output

The current loop output is enabled by checking the 'Analogue' tick box. The sample rate can be adjusted by changing the integer value of the field box located next to the tick box. The integer value expresses the sample period in milli-seconds.

#### D. Physical Calibration Setup

The current loop output can be measured with a laboratory grade multimeter (or ammeter).

A load resistance must be placed in series with the ammeter. The recommended load resistance is 100 ohms, however load resistance may vary between 50 to 270 ohms. All current loop enabled probes are calibrated in factory with Fluke 15B digital multimeters.

### E. Adjusting Bottom Limit

Select the 'Set 0 NTU Offset' radio button. Click 'Apply/Test' and the probe will output the current associated with the 0 NTU offset. The 0 NTU current offset can be adjusted by moving the range slider. To increase the offset current, move the slider to the right. To decrease the offset current, move the slider to the left. Offset changes take effect after pressing the 'Apply/Test' button.

Page26

### F. Adjusting Top Limit

Repeat step D procedure, but with the 'Set Top end Limit' radio control selected.

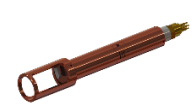

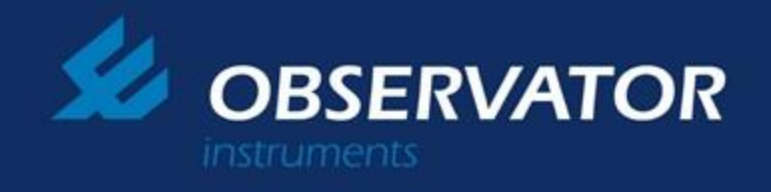

#### **Current Loop Output Calibration Arrangement**

| Disconnect       Remotion       Broot from       Boot to enser       Save calibration         und       Save       Save       Save calibration       Save calibration         vtprd_Sage       OxfP4 Sage       Wper Control       Internal Sensors       Save       Save         vtprd_Sage       OxfP4 Sage       Wper Control       Internal Sensors       Save       Save         Vutprd_Sage       OxfP4 Control       Internal Sensors       Save       Save       Save         200       Image       Analogue       Polled Digital       OMT Type       Image       Sout       Sate         200       Image       Analogue       Polled Digital       Image       Image       Sout       Sate         200       Image       Analogue       Image       Image       Sate       Sate         Void Calibrations       Image       Image       Image       Sate       Sate       NTU       Image       Sate       NTU       Test       Image       NTU       Test       Image       Image       NTU       Test       Image       Image       Image       Image       Image       Image       Image       Image       Image       Image       Image       Image       Image       I                                                                                                    | A Calibration - Turbidity sensor /SN-105414/Firmware-OEMNEW 2-0015 - Turbidity                                                        |   |
|----------------------------------------------------------------------------------------------------|----------------------------------------------------------------------------------------------------|---|
| erel Sensor Stage OutPut Stage Wper Control Internal_Sensors<br>tdput_Stage<br>OutPut Control<br>Analog<br>Uddate rate Analogue Polled Digital COM Type MODBUS COM Type SD112 Set<br>The Control Reference Polled Digital Reference Polled Digital Reference Pol | Disconnect Advance Import from file Export to file Save calibration Save calibration                                                  |   |
| utput_Stage       OutPut Controll         Analog       IFreeflow Digital       COM Type       SD12         Update rate       Polled Digital       R5422       IMODBUS       SD12         Analogue Out_RAW_setup       Digital       Polled MODBUS       SD12       Set         Analogue Out_RAW_setup       Digital       Polled       MODBUS       SD12         Voit Calibrations       Calibrations       OutPut Stage (Quick Test)       Auto calculate DAC Row Value from NTU         Is Set ONTU Offset       5125       Apply/Test       S12       Image S580         Total Range 5580       Total Range 5580       Image S580       Image S580       Image S580         Updation has applied and running.       ase press "Save calibration" button to save newly applied calibration to the sensor permanently.       Image S580                                                                                                    | eral Sensor Stage OutPut Stage Wiper Control Internal_Sensors                                                                         |   |
| DuPAd Control         Analogue         Udate rate         200 • Ø Analogue         Polled Digital         RS422 • Ø MODBUS         *Analogue Out_RAW_setur         Digital         Vout Calibrations         Calibrations         Vout Calibrations         Set         Set NTU Offset         • Set Top end Limit         Set         Set         Set NTU Offset         • Set Top end Limit         • Total Range 5580         • Total Range 5580                                                                                                    | .tput_Stage                                                                                                    |   |
| Analogue       Freeflow Digital       COM Type       SD112       Set         Analogue       Polled Digital       R5422       MODBUS       SD112         Analogue Out_RAW_setup       Digital       Polled       MODBUS       SD112         Vout Calibrations       Set       Set       Set       Set         Image: 1000       NTU       SET       OutPut Current NTU       Output Stage (Quick Test)         Acto calculate DAC Row Value from NTU       Set       Set       NTU       Test         Set       Set       Set       Set       NTU       Set         Set ONTU Offset       Set Top end Limit       NTU       Test       NTU       Test         Total Range 5580       Total Range 5580       Total Range 5580       Set Top end Limit       Set Top end Limit       Set Top e                                                                                                    | Autour Controll                                                                                                    |   |
| 20       Image: Polied Digital       R5422       Image: R5422       Image:                                                                                                    | Vladate rate Freeflow Digital COM Type MODBUS COM Type SDI12                                                                          |   |
| Analogue Out _RAW_setup Digital Polled MODBUS SD112<br>Vout Calibrations<br>Vout Calibrations<br>NTU VOutPut Range 1000 NTU SET OutPut Current NTU Output Stage (Quick Test)<br>NTU VOutPut Range 1000 NTU Test<br>Set ONTU Offset Starp end Limit<br>1545 Apply/Test<br>Total Range 5580<br>thration has applied and running.<br>ase press "Save calibration" button to save newly applied calibration to the sensor permanently.<br>wit cal set dope                                                                                                    | 200 V Analogue Polled Digital R5422 V Set                                                                                             |   |
| Analogue Out _RAW_setup Digital Polled MODBUS SDI12<br>Vout Calibrations<br>Calibration<br>NTU VOutPut Range 1000 • NTU SET<br>OutPut Current NTU Output Stage (Quick Test)<br>Auto calculate DAC Row Value from NTU<br>• Set ONTU Offset<br>• Set Top end Limit<br>1545 • Apply/Test<br>• Total Range 5580<br>bitration has applied and running.<br>ase press "Save calibration" button to save newly applied calibration to the sensor permanently.<br>ut cal set done                                                                                                    |                                                                                                    |   |
| Vout Calibrations         Calibrations         NTU VOLtPut Range         000       NTU         Set 0NTU Offset         Set 0NTU Offset         5125         Apply/Test         Total Range 5580             bration has applied and running.          ase press "Save calibration" button to save newly applied calibration to the sensor permanently.                                                                                                    | nalogue Out RAW setup Dirital Polled MODBUS SD12                                                                                      |   |
| Calibration       NTU       SET       OutPut Current NTU       Output Stage (Quick Test)         NTU V-OLPUt Range       000       NTU       SET       OutPut Current NTU       OutPut Current NTU         © Set 0NTU Offset       © Set Top end Limit       OutPut Stage (Quick Test)       NTU       Test         1545       Apply/Test       5125       Apply/Test       NTU       Test         Total Range 5580       Total Range 5580       Total Range 5580       Total Range 5580         bbration has applied and running.       ase press "Save calibration" button to save newly applied calibration to the sensor permanently.       Ut cal set done                                                                                                    | Vout Calibrations                                                                                                    | 1 |
| NTU VOuPut Range       1000       NTU       SET         OutPut Current NTU       Auto calculate DAC Row Value from NTU         Set 0NTU Offset       5125         Apply/Test       5125         Total Range 5580                                                                                                    |                                                                                                    |   |
| Set ONTU Offset       Set Top end Limit         1545       Apply/Test         Total Range 5580                                                                                                    | NTU V-OutPut Range 1000 V NTU SET                                                                                                    |   |
| Set ONTU Offset <ul> <li>Set Top end Limit</li> <li>1545</li> <li>Apply/Test</li> <li>5125</li> <li>Apply/Test</li> <li>Total Range 5580</li> </ul> <ul> <li>Ibration has applied and running.</li> <li>ase press "Save calibration" button to save newly applied calibration to the sensor permanently.</li> </ul> <ul> <li>Ibration to the sensor permanently.</li> </ul>                                                                                                    | OutPut Current NTU Auto calculate DAC Row Value from NTU                                                                              |   |
| Set ONTU Offset <ul> <li>Set Top end Limit</li> <li>1545</li> <li>Apply/Test</li> <li>5125</li> <li>Apply/Test</li> <li>Total Range 5580</li> </ul> <ul> <li>Total Range 5580</li> <li>Ibration has applied and running.</li> <li>ase press "Save calibration" button to save newly applied calibration to the sensor permanently.</li> <li>ut cal set done</li> </ul> <ul> <li>ut cal set done</li> </ul>                                                                                                    | 0 NTU Test                                                                                                    |   |
| 1545       Apply/Test       5125       Apply/Test         Total Range 5580       Total Range 5580         ibration has applied and running.         ase press "Save calibration" button to save newly applied calibration to the sensor permanently.                                                                                                    | Set ONTU Offset     Set Top end Limit                                                                                                 |   |
| ibration has applied and running.<br>ase press "Save calibration" button to save newly applied calibration to the sensor permanently.                                                                                                    | 1545 Apply/lest 5125 Apply/lest                                                                                                    |   |
| Total Range 5580  Total Range 5580  ibration has applied and running. ase press "Save calibration" button to save newly applied calibration to the sensor permanently. ase to one                                                                                                    | ·                                                                                                    |   |
| ibration has applied and running.<br>ase press "Save calibration" button to save newly applied calibration to the sensor permanently.                                                                                                    |                                                                                                    |   |
| ibration has applied and running.<br>ase press "Save calibration" button to save newly applied calibration to the sensor permanently.                                                                                                    | Total Range 5580                                                                                                    |   |
| ibration has applied and running.<br>ase press "Save calibration" button to save newly applied calibration to the sensor permanently.                                                                                                    |                                                                                                    |   |
| ibration has applied and running.<br>ase press "Save calibration" button to save newly applied calibration to the sensor permanently.                                                                                                    |                                                                                                    |   |
| ibration has applied and running.<br>ase press "Save calibration" button to save newly applied calibration to the sensor permanently.                                                                                                    |                                                                                                    |   |
| ibration has applied and running.<br>ase press "Save calibration" button to save newly applied calibration to the sensor permanently.                                                                                                    |                                                                                                    |   |
| ibration has applied and running.<br>ase press "Save calibration" button to save newly applied calibration to the sensor permanently.                                                                                                    |                                                                                                    |   |
| illoration has applied and running.<br>ase press "Save calibration" button to save newly applied calibration to the sensor permanently.                                                                                                    |                                                                                                    |   |
| ase press "Save calibration" button to save newly applied calibration to the sensor permanently.                                                                                                    | pration has applied and running.<br>The process "Save obligation" button to cave power applied calibration to the concer permanently. |   |
|                                                                                                    | ise press. Save cambration, buttor to save newly applied cambration to the sensor permanently.                                        |   |

Figure 10.2

#### G. Setting Target Turbidity Upper Limit

The target turbidity upper limit can be set by specifying the turbidity level in the 'NTU V-Out Range' text box on the 'Vout Calibrations' tab.

For example, in figure 10.2 it can be observed that the target turbidity upper limit is set to 1000 NTU. In the case the probe measure a solution of 1000 NTU, the voltage induced on the output will be equal to the voltage specified by the 'Top Limit' (Section E). Similarly, if the probe measures a 0 NTU solution, the voltage on the output will be equal to the voltage specified by the 'Bottom Limit' (Section D).

Note that the Target Turbidity Upper Limit may be adjusted without having to repeat Section E & F.

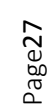

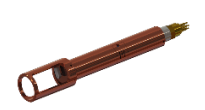

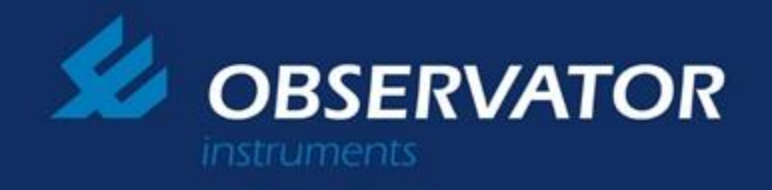

#### H. Committing Calibration to Memory

Once satisfied with the settings, click the 'Set' button in the top right hand corner of the Calibration tab. Next click the 'Set' button on the 'Output Stage' tab. Finally, click the 'Save Calibration' button in the top right hand corner of the active window.

#### I. Verification

Analogue voltage outputs for turbidity levels may be simulated using the 'Output Stage (Quick Test)' feature. To do this, input an expectant turbidity level into the 'Auto calculate DAC Raw Value from NTU' value field. Next click the 'Test' button. The probe will subsequently output the corresponding voltage.

#### Wiper settings.

This user configurable settings are located in "Wiper control"

| Wiping mode Set<br>Basic Motor Controls<br>Single direction Wipe | SET                                                                                         |
|------------------------------------------------------------------|---------------------------------------------------------------------------------------------|
| Wiper Timeout                                                    |                                                                                             |
| ✓ Wipe On PowerUp                                                |                                                                                             |
| Wiping Options<br>Wiper Option OR Autowipe(in seconds)<br>30     | Power On Raw Output(Analoge out)<br>Analoge RAW out value<br>during sensor startup.<br>3731 |

User may select how the wiper should operate when initiated by a logger or in auto wipe mode.

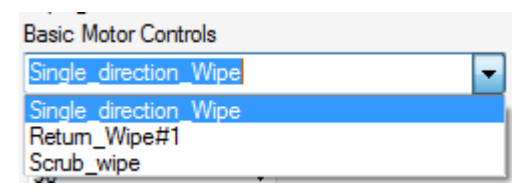

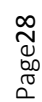

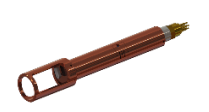

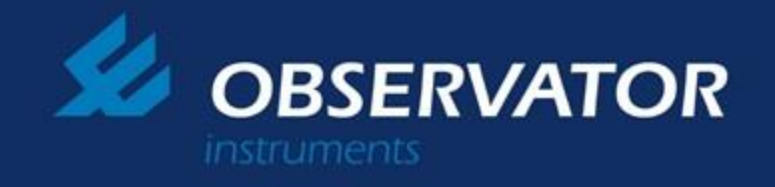

# 11.0 Serial output using RS485

The sensor can operate in two modes using Rs422/RS485 electrical data output.

- 1. Continuous free flow.
- 2. Rs485 Poled.

### Continuous free flow.

Please use the following settings and press buttons 3, 5 and 6 in sequence after selecting settings 1, 2 and 4.

| 🖳 OEM Calibration - Turbidity sensor /SN-105563/Firmware-C2-0023 - Turb                                                                                                    |                    |
|----------------------------------------------------------------------------------------------------|--------------------|
| Disconnect Advance   Mathematical Mathematical Advance   Mathematical Mathematical | Save calibration 6 |
| General Sensor Stage OutPut Stage Wiper Controll Internal_Sensors                                                                                                    |                    |
| Output_Stage     1       Output_Stage     1       OutPut Controll     Image: Communication of the state of the state of the s                                                                                        | 3<br>Set           |
| Analogue Out_RAW_setup   Digital   Polled   MODBUS   SD112<br>Data Interval<br>1                                                                                                    | Set                |
|                                                                                                    |                    |

This will output Continues RS422 data every 1 second Baud 9600, 8, n, 1.

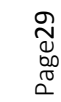

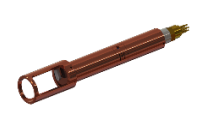

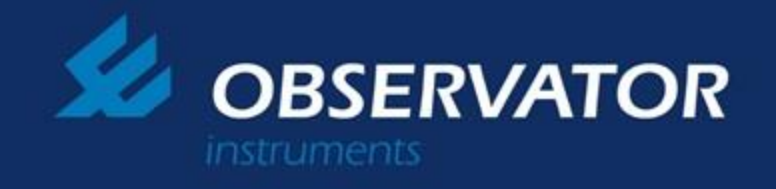

### RS485 polled.

Please use the following settings and press buttons 4, 2 and 5 in sequence after selecting settings 1 and 3.

| 🖳 OEM Calibration - Turbidity sensor /SN-105563                                                                                                    | /Firmware-C2-0023 - Turb                                                                                                    |                    |
|----------------------------------------------------------------------------------------------------|----------------------------------------------------------------------------------------------------|--------------------|
| Disconnect Advance                                                                                                    | <ul> <li>Import<br/>from file</li> <li>Export<br/>to file</li> <li>Import from<br/>sensor</li> <li>Export to sensor<br/>and Save</li> </ul>                                                                                                    | Save calibration 5 |
| General Sensor Stage OutPut Stage Wiper Cor                                                                                                    | troll Internal_Sensors                                                                                                    |                    |
| Output_Stage                                                                                                    |                                                                                                    |                    |
| OutPut Controll Analog Update rate 200  Analogue Piease select '3.6 US8 options.                                                                                     | Ital COM Type I SDI12                                                                                                    | 2 Set              |
| Analogue Out _RAW_setup   Digital Polled                                                                                                    | MODBUS SDI12                                                                                                    |                    |
| Read Commanus Data acquisition period       1     Seconds       Communication settings       9600.8.N.1       Read Output Sentence       #,Sensor_ID.NTU,Temperature | Commands<br>Acquire measurement = sensor_id,read[enter(hex'D')]<br>Retum -H,Sensor [D,Tubidity<br>Wipe = sensor_id,wipe[enter(hex'D')]<br>Retum -No retum<br>Range = sensor_id,range,[0,1,2or3][enter(hex'D')]<br>Retum -No retum<br>Statistical Output = sensor_id,stat[enter(hex'D')]<br>Resut -H,Sensor ID,Range,Median,AVG,min,Max<br>Measure = sensor_id,mesu[enter(hex'D')]<br>To read multiple readings and its statistical results. | Set4               |
| 3                                                                                                    |                                                                                                    |                    |

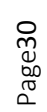

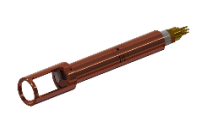

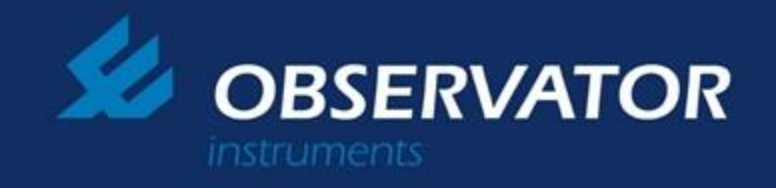

#### Set Sensor ID.

Please do step 1 and 2 in sequence.

| Disconnect Advance  General Sensor Stage OutPut Stage Wiper Control Internal_Sensors                                                                                                    | Import Export to file Import from Sensor and Save | Save calibration |
|----------------------------------------------------------------------------------------------------|---------------------------------------------------|------------------|
| Firmware Version(Factory only)           0EMNEW 2-0016 - Turbidity             Read                                                                                                    | Sensor ID<br>Sensor ID As number (0-9) 1 SET 1    | Z                |
| Serial Number (Factory only)       Serial Number (7 digits)       123456       Password       Update password       Image: Serial Serial Seri | Service Log Read                                  |                  |
| Available Sensor Options(Factory only)         Image: Analog interface         Image: Analog interface                                                                                                    | *                                                 |                  |

With above settings the sensor will wait for following RS485 commands and responds accordingly.

#### Recommended RS485 and RS422 test setup.

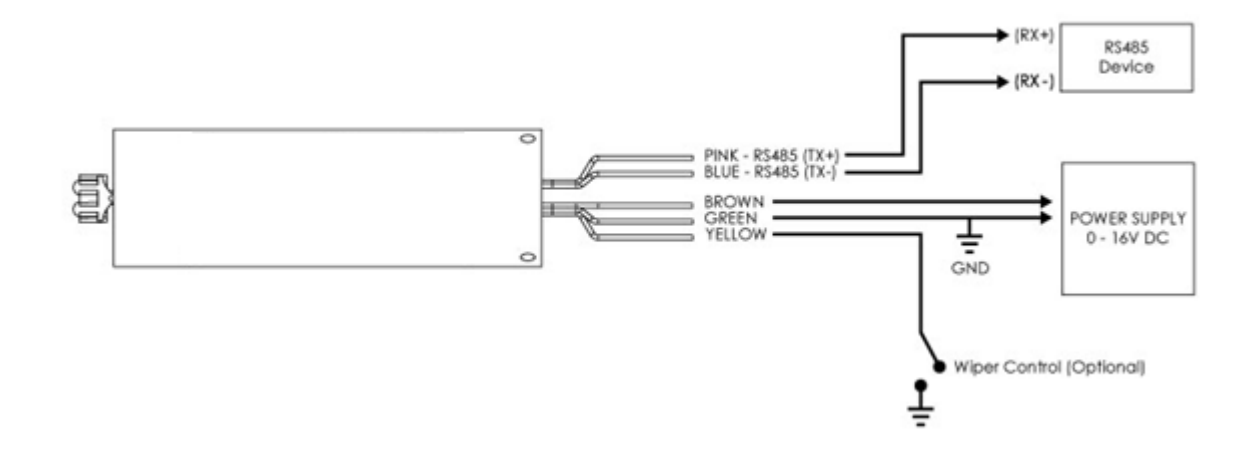

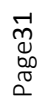

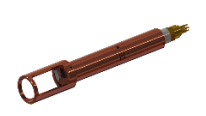

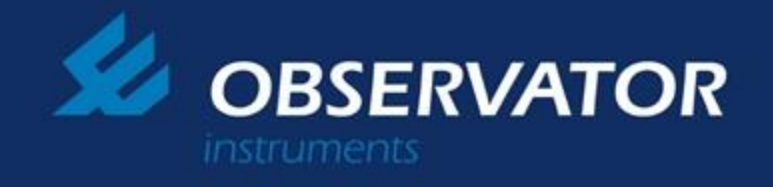

# Serial output using RS232 (When RS232 hardware available on-board).

The sensor can operate in three modes when RS232 is available electrical data output.

- 1. Continuous free flow.
- 2. RS323 Poled.
- 3. RS232 calibration mode.

#### Continuous free flow.

Please use the following settings and press buttons 4, 2 and 5 in sequence after selecting settings 1 and 3. Please note that when using RS232 hardware the option "COM Type" should be selected as "3.6V\_Serial".

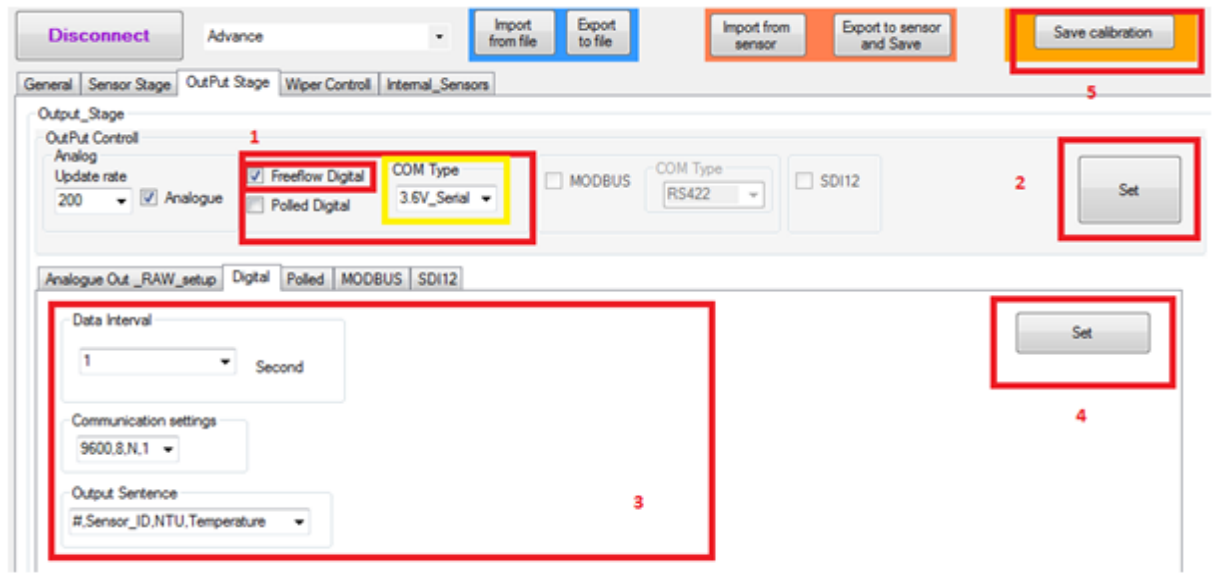

This will output Continues RS232 data every 1 second Baud 9600, 8, n, 1 and auto wipe every 60 seconds.

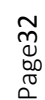

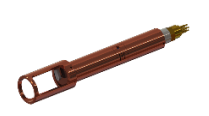

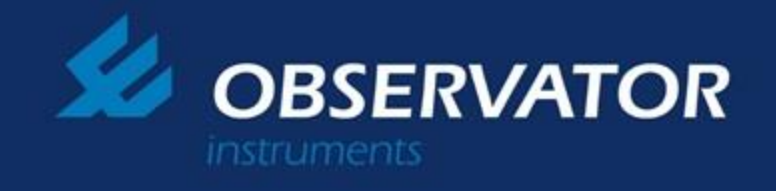

#### RS232 polled.

Please use the following settings and press buttons 4, 2 and 5 in sequence after selecting settings 1 and 3.

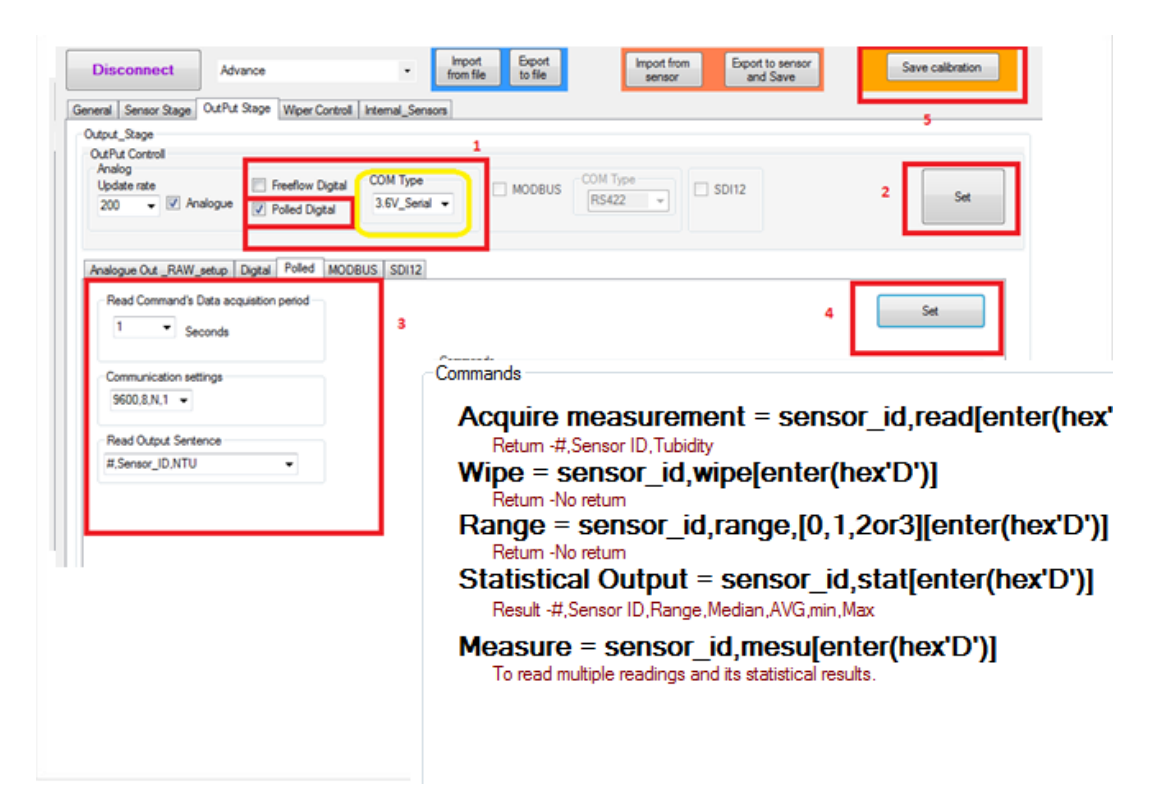

Please note that when using polled mode in RS232 hardware will echo all the transmit characters. Will echo all the commands.

| Disconnect Advance  General Sensor Stage OutPut Stage Wiper Control Internal_Sensors                                                                                                    |                                          | Import<br>from file Export<br>to file | Import from<br>sensor | Export to sensor<br>and Save | Save calibration |
|----------------------------------------------------------------------------------------------------|------------------------------------------|---------------------------------------|-----------------------|------------------------------|------------------|
| Firmware Version(Factory only) OEMNEW 2-0016 - Turbridty Read                                                                                                    | Sensor ID<br>Sensor ID As number (0-9) 1 | SET                                   | 1                     |                              |                  |
| Serial Number(Factory only) Serial Number (7 digits) Password Update password Serial V Sensor enable SET                                                                                                    | Service Log Read                         |                                       |                       |                              |                  |
| Available Sensor Options(Factory only)       Image: Analog interface       Image: Analog interface |                                          | *                                     |                       |                              |                  |

Set Sensor ID. Please do step 1 and 2 in sequence.

With above settings the sensor will wait for following RS485 commands and responds accordingly.

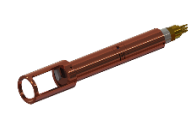

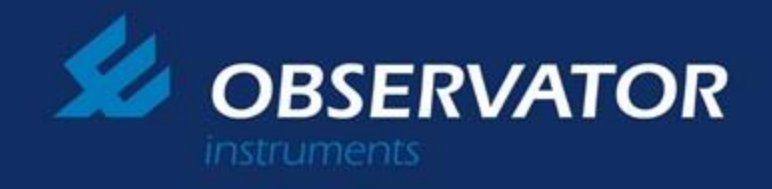

# Access calibration mode using RS232 hardware (When available on-board).

Calibration mode of the sensor can be access using the RS232 hardware. RS232 capable PC or RS232 to usb converter will be required with stable DC power supply.

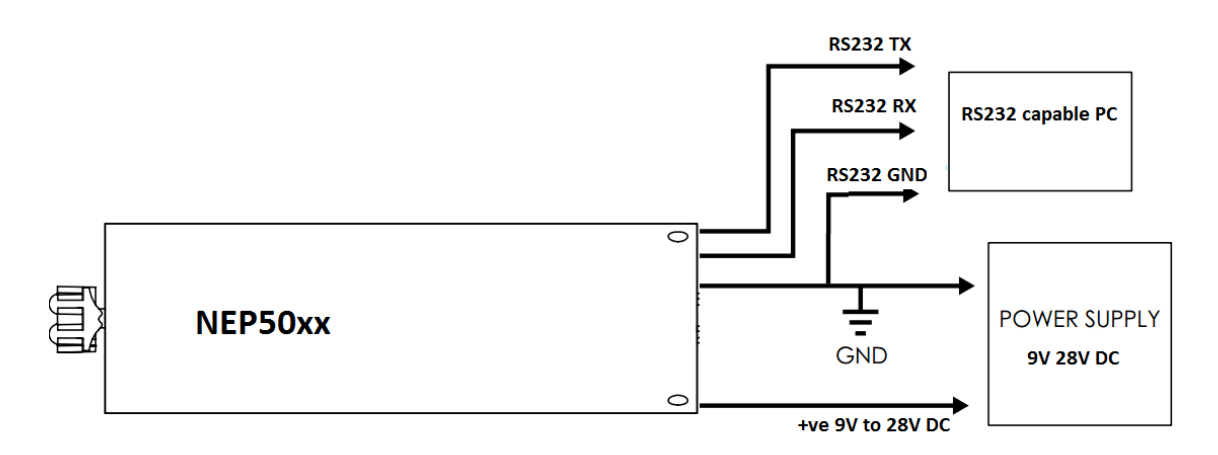

Please refer to "4.0 Software Connection Setup" for further information regarding use of the calibration software and its procedures.

Page34

Please note that the Calibration module (Blue box) still can also be used for all the calibrations and configurations.

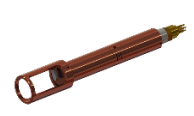

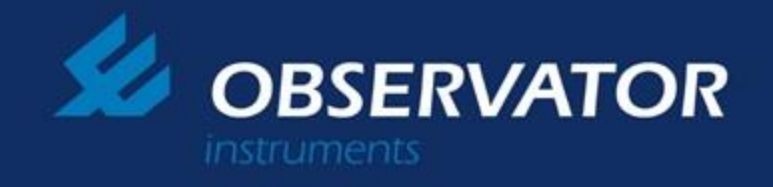

## **12.0** Pressure Sensor calibration.

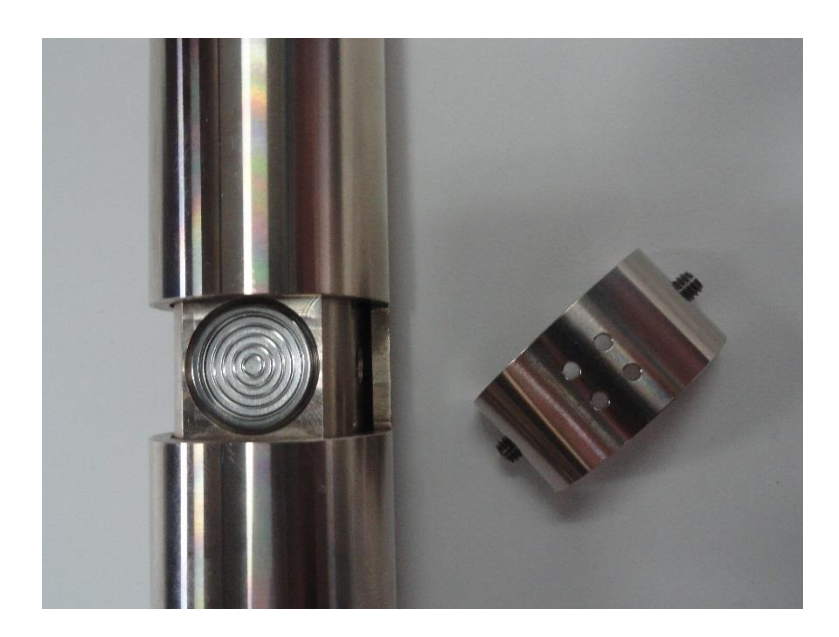

#### **Communication information.**

Please plug appropriate calibration plug in to calibration module and follow step 3 through 5C.

**8.a** To calibrate tempature sensor please click "Tools" menu item then Press "OEM Calibration Pressure"

| e OEN | 1 NEW | V2_0011 | the R. Diff. Sp. 1- |      |   | server is the out the home will be in the server in |
|-------|-------|---------|---------------------|------|---|-----------------------------------------------------|
| File  | Edit  | View    | Tools Connections   | Help | _ |                                                     |
| 0     |       |         | Firmware Program    | nmer |   |                                                     |
|       |       |         | Calibration         | •    |   | OEM Calibration Turbidity                           |
|       |       |         | Testing             | •    |   | OEM Calibration Pressure                            |
|       |       |         |                     |      |   | OEM Calibration PH                                  |
|       |       |         |                     |      |   | OEM Calibration Conductivity                        |
|       |       |         |                     |      |   | OEM Calibration Blue Green Algae                    |

Page35

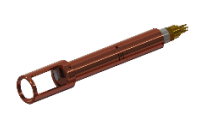

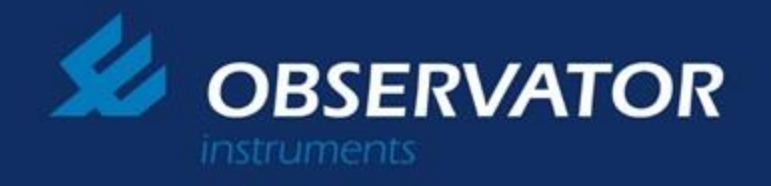

Press "Connect button" and then press "Reset" button in the Calibration module. Output Window should show following when successful.

Sensor now is in calibration mode. SN - 111111 Calibration & configuration data has been imported from attached sensor. Compensation data tables have been imported from attached sensor.

When the sensor establishes the connection to the pc software, software will then attempt to synchronize with the sensor. This will transfer all the calibration and configuration data to PC software.

## Load Supplied Calibration & Configuration file supplied by the factory calibration.

| 🖳 OEM Calibration - Pressu | ire sensor                  | _                     | -                               |                    |                              |                  |
|----------------------------|-----------------------------|-----------------------|---------------------------------|--------------------|------------------------------|------------------|
| Disconnect                 |                             | 1 Import<br>from file | Export<br>to file               | Import from sensor | Export to sensor<br>and Save | Save calibration |
| General Sensor Stage 0     | utPut Stage Internal_Sensor | 5                     |                                 |                    |                              |                  |
| Firmware Version           |                             |                       | Sensor ID                       |                    |                              |                  |
| NEPOEM2014_C2 2.00         | 01                          | Read                  | Sensor ID As number             | (0-254) 2          | SET                          |                  |
| Serial Number              |                             |                       |                                 |                    |                              |                  |
| Serial Number (7 digits)   | 111111                      | Read                  |                                 |                    |                              |                  |
| Password                   |                             |                       |                                 |                    |                              |                  |
|                            | Sensor enable               | SET                   |                                 |                    |                              |                  |
| Service Log                |                             |                       |                                 |                    |                              |                  |
| Read                       |                             |                       |                                 |                    |                              |                  |
|                            |                             | *                     |                                 |                    |                              |                  |
|                            |                             |                       |                                 |                    |                              |                  |
|                            |                             |                       |                                 |                    |                              |                  |
|                            |                             | -                     |                                 |                    |                              |                  |
|                            |                             | Debug                 |                                 |                    |                              |                  |
|                            |                             |                       |                                 |                    |                              |                  |
| Oslibration 9 config       | unation data bas bas        | n imported from a     | the sheet concer                |                    |                              |                  |
| Compensation & config      | a tables have been im       | ported from attac     | ittached sensor.<br>hed sensor. |                    |                              |                  |
| SN - 111111                |                             |                       |                                 |                    |                              |                  |
|                            |                             |                       |                                 |                    |                              |                  |

Press "Import Config Data" button and select and open correct calibration file [Serial Number].cfg file.

Note1 – Factory will supply this unique [Serial Number].cfg file with each probe and this contains the factory calibration data and configuration data specific to each probe.

Note2- Please select "Advance" in top left drop down window to display all Available Options.

Note3- Press "Read" button under Serial number **G**roup in "General" to read attached probes serial number.

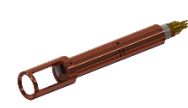

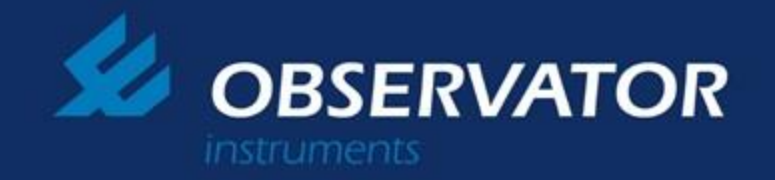

## Requirements before the pressure calibration begin.

- Pressure sensor calibration is required a constant pressure camber which to apply various air or hydraulic pressures to the sensor while it's in calibration mode.
- A reference pressure sensor is required to monitor and to get calibration data.

## Pressure sensor calibration.

After establishing the calibration connection with the PC software please open the "sensor calibration" tab to begin calibration.

**Calibration step#1 (low end pressure calibration) =** Expose the pressure sensor to normal sea level pressure(~14.3PSI) and press get live data check box and allow 1 minute settling time. If RAW value appear to be stable enter the RAW data to *"pressure low set point"* Text box.

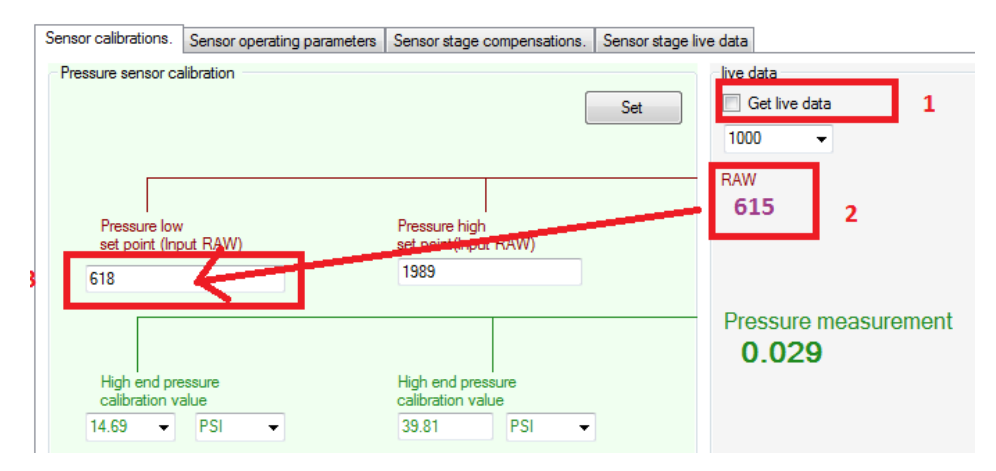

**Calibration step#2 (High end pressure calibration) =** Expose the pressure sensor to maximum pressure point and press get live data check box and allow 1 minute settling time. If RAW value

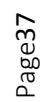

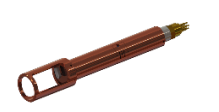

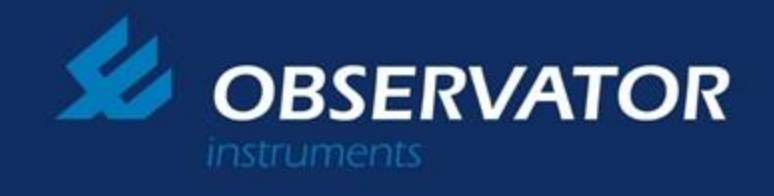

#### appear to be stable enter the RAW data to "pressure high set point" Text box.

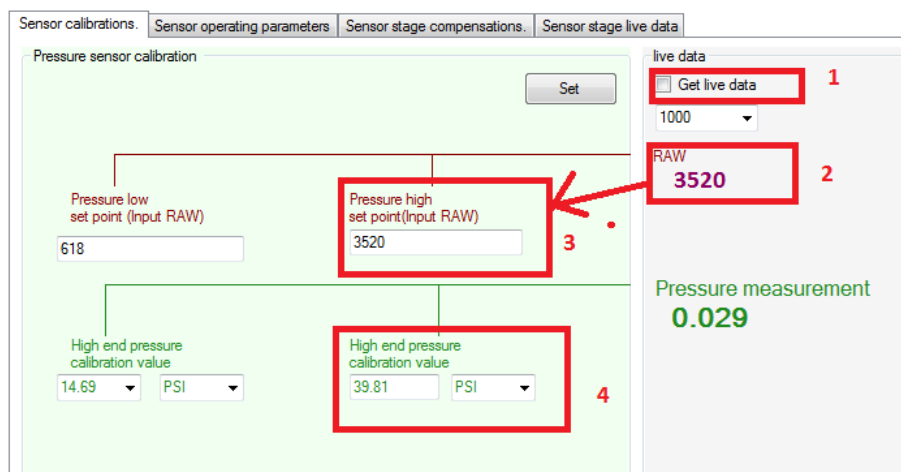

Then type reference pressure sensor value in "high end pressure calibration value" text box(step 4)

**Calibration step#2(apply pressure calibration) =** Press "Set" button in "pressure sensor calibration" window to apply to above values to the sensor. After completion of the setup press "live data" checkbox again to check pressure measurement "in green" shows as same as reference probe

| Disconnect                                 | Import<br>from file Export<br>to file        | Import from Export to sensor Save calibration Save |
|--------------------------------------------|----------------------------------------------|----------------------------------------------------|
| neral Sensor Stage OutPut Stage Inten      | nal_Sensors                                  |                                                    |
| ensor calibrations. Sensor operating param | neters Sensor stage compensations. Sensor st | age live data                                      |
| Pressure sensor calibration                | 1 Set                                        | Get live data 3                                    |
| Pressure low<br>set point (Input RAW)      | Pressure high<br>set point(Input RAW)        |                                                    |
| 618                                        | 3520                                         |                                                    |
|                                            |                                              | Pressure measurement <b>4</b>                      |
| High end pressure<br>calibration value     | High end pressure<br>calibration value       |                                                    |
| 14.69 V PSI V                              | 39.81 PSI 👻                                  |                                                    |

Please note at this point applied data is saved in probes temporary memory and press "Save calibration" button to store calibration permanently.

Calibration step#3 = If sensor readout is within 0.02 FSO from the reference then the probe is assume to be calibrated. Press "Save Calibration" button and exit.

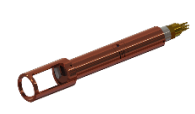

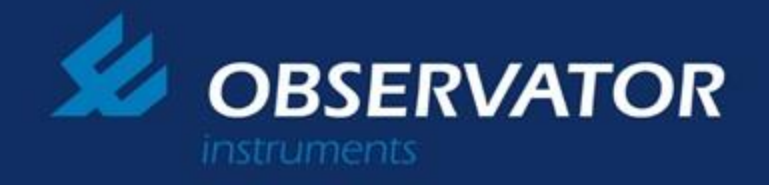

# 13 SDI12 Option

NEP50xx SDI12 option offers a comprehensive sensor operation through a wide range of SDI12 commands and its related internal configurations.

SDI12 option communicates in fixed communication setting of 1200,7,E,1.

### Some of key operations.

- Initiate single turbidity measurement and read. •
- Initiate multiple turbidity measurements and read its statistical results. •
- Initiate wipe (Clean optics) operation. •
- Change appropriate measurement range and "Auto range". •
- Basic SDI12 command set. •

#### Please refer to white paper "NEP50xx SDI12 option use with Campbell scientific logger.pdf"

#### 2.0 User configurable settings using that aid SDI12 measurements.

Some of the SDI12 operational parameters and sensor's operational configurations that can be changed using PC configuration software.

#### 2.1 SDI12 address.

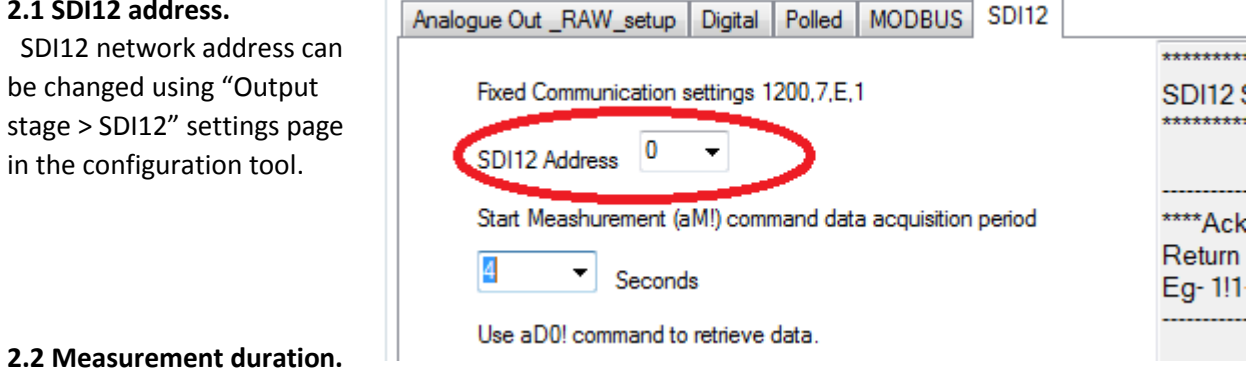

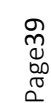

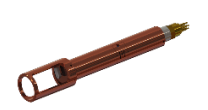

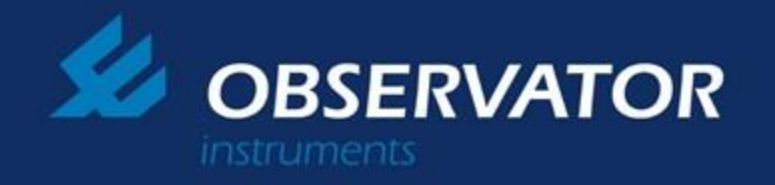

This option allows user to select between quick and stable measurement when using a single turbidity measurement command (aM!).

| Analogue Out _RAW_setup Digital Polled MODBUS SDI12      |                           |
|----------------------------------------------------------|---------------------------|
|                                                          | *********                 |
| Fixed Communication settings 1200,7,E,1                  | SDI12 Sup                 |
|                                                          | ***********               |
| SDI12 Address 0                                          |                           |
|                                                          |                           |
| Start Meashurement (aM!) command data acquisition period | ****Acknov                |
|                                                          | Return a <0               |
| Seconds                                                  | Eg- 1!1 <cf< td=""></cf<> |
| Use aD0! command to retrieve data                        |                           |
|                                                          |                           |

#### 2.3 Statistical measurement's configurations.

This user configurable settings are located in "Sensor stage > Sensor operating parameters"

| on time SET ds over number of sample. | Statistical Output                             |     |
|---------------------------------------|------------------------------------------------|-----|
| ds<br>over number of sample.          | One sample acquisition time                    | SET |
| over number of sample.                | 1 - Seconds                                    |     |
| over number of sample.                |                                                |     |
|                                       | Statistical calculation over number of sample. |     |
|                                       | Statistical calculation over number of sample. |     |

When using *"Start statistical measurement (aM6!)"* command the sensor may takes one second measurements and add to length of 5 data array. End of measuring its last measurement (5th) the sensor will calculate a statistical results from its most reason 5 measurements.

Page40

User may adjust these settings as desired.

#### 2.4 Wiper settings.

This user configurable settings are located in "Wiper control"

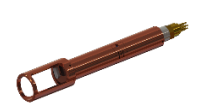

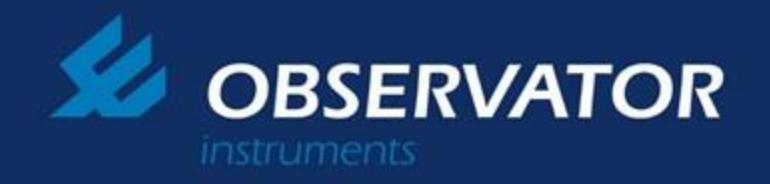

| Wiping mode Set<br>Basic Motor Controls                      | SET                                                                                         |
|--------------------------------------------------------------|---------------------------------------------------------------------------------------------|
| Single_direction_Wipe                                        | ▼                                                                                           |
| Wiper Timeout<br>90 -                                        |                                                                                             |
| Vipe On PowerUp                                              |                                                                                             |
| Wiping Options<br>Wiper Option OR Autowipe(in seconds)<br>30 | Power On Raw Output(Analoge out)<br>Analoge RAW out value<br>during sensor startup.<br>3731 |

## 3.0 Initiate single turbidity measurement and read.

User may issue Measure command (aM!) then wait appropriate delay and then use single measurement read(aD0!) command to read data.

| Step #1                                                                                                    |
|----------------------------------------------------------------------------------------------------|
| ****Take single measurement ****                                                                                           |
| Start measurement (aM!)                                                                                                    |
| Return 20011 <cr><lf></lf></cr>                                                                                            |
| aM! atttn <cr><lf></lf></cr>                                                                                               |
| a - the sensor address a - the sensor address                                                                              |
| <i>M</i> - the start measurement ttt - the specified time, in seconds, until the sensor will have the measurement(s) ready |
| <i>!</i> - terminates the command <i>n</i> - the number of measurement values the sensor will make and return              |
| in one or more subsequent D commands; n is a single digit integer with                                                     |
| a valid range of 0 to 9                                                                                                    |
| Note that the measurement period is set to 2seconds                                                                        |
|                                                                                                    |

Page41

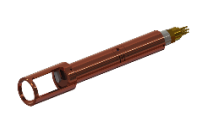

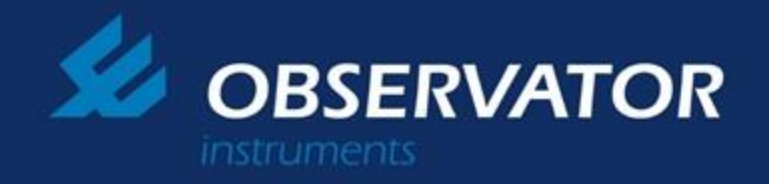

#### Step #2

Logger should wait's(delay) more than aM! Command's requested operational delay.

#### Step #3

\*\*\*\*Single measurement read\*\*\*\* Send data command (aD0!) Return a+NTU<CR><LF> Eg- 2+2.75<CR><LF> Note that 2.75 is the measured NTU value.

#### 4.0 Initiate multiple turbidity measurements and read its statistical results.

User may issue "statistical measurement" command (aM6!) then wait appropriate delay and then use "statistical measurement read" (aD6!)command to read data.

#### Step #2

Logger should wait's(delay) more than aM6! Command's requested operational delay.

#### Step #3

------\*\*\*\* Full statistical measurement read\*\*\*\* Send data command (aD0!) Return a+NTU<CR><LF>

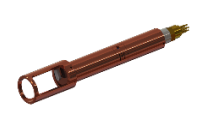

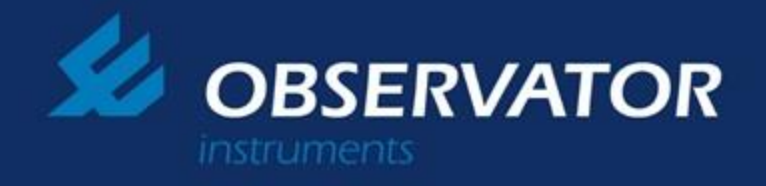

Eg- 2+2.75<CR><LF> Note that 2.75 is the measured NTU value.

Then

```
Send data command (aD1!)
Return a+TT.TT+MMMM.MM+AAAA.AA+LLLL.LL+SSSS.SS<CR><LF>
Eg- 1+23.58+714.53+714.52+714.24+714.85<CR><LF>
Note that.
TT.TT= Temperature
MMMM.MM = Median
AAAA.AA=Average
LLLL.LL = Minimum value
SSSS.SS = Maximum Value
```

| One sample | acquisition time | SET |
|------------|------------------|-----|
| 1 🚽        | Seconds          |     |
| 1 •        | Seconds          |     |

When using "Start statistical measurement (aM6!)" command the sensor may takes one second measurements and add to length of 5 data array. End of measuring its last measurement (5th) the sensor will calculate a statistical results from its most reason 5 measurements.

#### 5.0 Initiate wipe (Clean optics) operation.

#### **Step #1**

\*\*\*\*Wiper Control\*\*\*\* Wipe command (aM1!) Wipe action will be completed in 12s Return a0121<CR><LF> Eg- 20121<CR><LF> Note that 12 is requesting of 12 seconds of delay.

#### **Step #2**

Logger should wait's(delay) more than aM1! Command's requested operational delay.

Page43

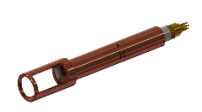

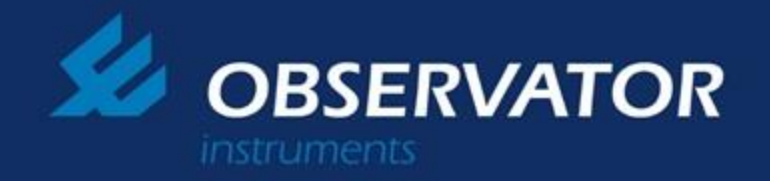

| Wiping mode Set<br>Basic Motor Controls                      | SET                                                                                 |
|--------------------------------------------------------------|-------------------------------------------------------------------------------------|
| Single_direction_Wipe                                        | -                                                                                   |
| Wiper Timeout<br>90 -                                        |                                                                                     |
| ☑ Wipe On PowerUp                                            |                                                                                     |
| Wiping Options<br>Wiper Option OR Autowipe(in seconds)<br>30 | Power On Raw Output(Analoge out)<br>Analoge RAW out value<br>during sensor startup. |
|                                                              | 3731                                                                                |

#### Some Important points.

- If power on wipe is selected the SDI12 logger may wait more than 12s to finish its operation.
- "Auto wipe" feature is not available in SDI12 mode.
- User may select how the wiper should operate when SDI12 logger issuers aM! Command.

| Basic | Motor | Controls |  |
|-------|-------|----------|--|
|       |       |          |  |

| Single_direction_Wipe | - |   |
|-----------------------|---|---|
| Single_direction_Wipe |   | i |
| Retum_Wipe#1          |   |   |
| Scrub_wipe            |   |   |
|                       |   |   |

### 6.0 Change appropriate measurement range and "Auto range".

During normal sensor operations the logger may issue any of the following to change the current measurement command.

Note that this is a temporary range change and when the sensor's power resets the sensor range will restores to its default range that selected by the PC configuration software.

Page44

\*\*\*\*Change NTU range\*\*\*\*
High Range (5000NTU)
\*\*Command (aM2!)
Return a0001<CR><LF>

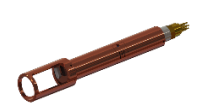

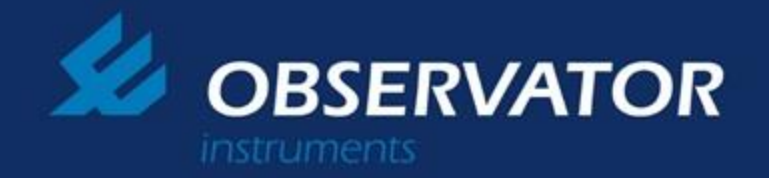

| Medium Range (400NTU)                                                             |
|-----------------------------------------------------------------------------------|
| **Command (aM3!)                                                                  |
| Return a0001 <cr><lf></lf></cr>                                                   |
| Low Range (40NTU)                                                                 |
| **Command (aM4!)                                                                  |
| Return a0001 <cr><lf></lf></cr>                                                   |
|                                                                                   |
| OR                                                                                |
| ****Auto Range (Probe's software selects appropriate range) ****                  |
| Command (aM5!)                                                                    |
| Return a0001 <cr><lf></lf></cr>                                                   |
| Please note that auto range requires about 5 seconds to selects appropriate range |
| and take a measurement. So in order to use this setting first need to use the     |
| calibration software and select 5 second or more (Data actuation period) in the   |
| SDI12 configuration window.                                                       |

Note that auto range is selected by the configuration software or by the SDI12 logger the single measurement's "**Measurement duration**" time **must** be set to a value higher than 4 seconds.

Page45

| Analogue Out _RAW_setup Digital Polled MODBUS SDI12     |                                          |
|---------------------------------------------------------|------------------------------------------|
|                                                         | **********                               |
| Fixed Communication settings 1200,7,E,1                 | SDI12 Sup                                |
| SDI12 Address 0 💌                                       |                                          |
| Start Meashurement (aM!) command data acquisition penod | ****Acknov                               |
| Seconds                                                 | Return a <0<br>Eg- 1!1 <cf< td=""></cf<> |
| Use aD0! command to retrieve data.                      |                                          |

\_\_\_\_\_

## 7.0 Basic SDI12 command set.

\*\*\*\*Acknowledge Active Command (a!) \*\*\*\* Return a <CR><LF>

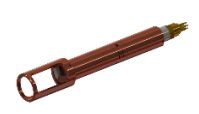

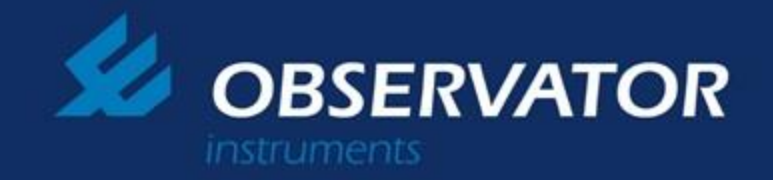

Eg- 1!1<CR><LF>

------\*\*\*\*Change Address Command (aAb!) \*\*\*\* Return b<CR><LF> Eg- 1A2!2<CR><LF>

------\*\*\*\*Address query command (?!)\*\*\*\* Return a<CR><LF> Eg- ?!2<CR><LF>

## Recommended logger's scripting guide.

It is recommended that to use following sequence of actions to obtain an accurate measurement from NEP50xx.

- 1. NEP50xx **power on** and allow 2 seconds or more for boot up to be completed.
- 2. Issue command "aM1!" to Initiates a wipe (clean optics) and wait 12 seconds.
- 3. Issue command "aM2!, aM3! Or aM4!" to select appropriate **measurement** range.
- 4. Issue command "Start Measurement (aM!)" to **initiate measurement** and wait 2 seconds to complete the measurement.

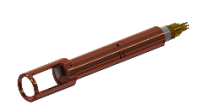

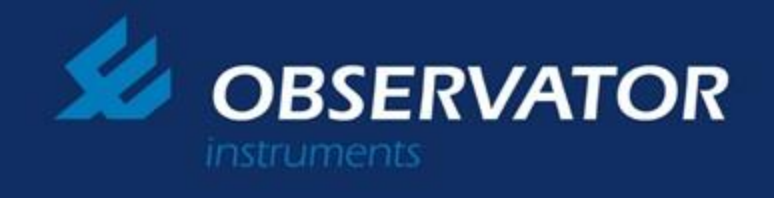

| S. Issue a Senu data command (aDO!) to lead | data |
|---------------------------------------------|------|
|---------------------------------------------|------|

| P OEM Calibration - Turbidity sensor /SN-105407/Firmware-OEMNEW 2-0014 - Turbidity                                                                                                    |                                                                                                    |                  |
|----------------------------------------------------------------------------------------------------|----------------------------------------------------------------------------------------------------|------------------|
| Disconnect Advance   Meride Advance   Meride Advance   Me | Import from Export to sensor and Save                                                                                                    | Save calibration |
| Disconnect       Advance         from file       to file         General       Sensor Stage       OutPut Stage       Miper Controll       Internal_Sensors         Output_Stage       OutPut Stage       Image: Controll       Internal_Sensors         OutPut Controll       Image: Controll       Image: Controll       MODBUS         Analogue       Polled Digital       COM Type       MODBUS         200       Image: Polled Digital       RS422       Image: Polled Digital         Analogue Out_RAW_setup       Digital       Polled       MODBUS         Fixed Communication settings       1200.7.E.1       3         SDI12 Address       Image: Polled       Image: Polled       Image: Polled                                                                                                    | COM Type SDI12 2                                                                                                    | Save calibration |
| Start Meashurement (aMI) command data acquisition period 2 v Seconds<br>Use aD0! command to retrieve data.                                                                                                    | SUI 2 Support Commands<br>Send Identification (all)<br>Change Address (aAb!)<br>Address query (?!)<br>Change Address (aAb!)<br>Data Read (NTU read)<br>Start Measurement (aM!)<br>Send data (aD0!)<br>Wiper Control<br>Start Meashurement (aM1!) Wipe on done in 12s<br>Change NTU range<br>Start Meashurement (aM2!) Low - range | E                |
| SN - 105407<br>Calibration & configuration data has been imported from attached s<br>Compensation data tables have been imported from attached sens                                                                                                    | sensor.<br>or.                                                                                                    | ^<br>^<br>•      |

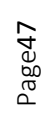

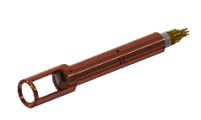

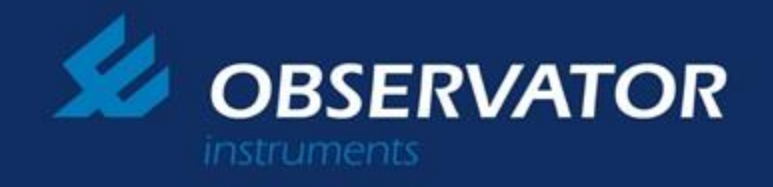

# USB option.

This option must be specify at time-of-the-order and there are two types of configurations.

**USB Type 1** = USB interface hardware is built inside of the NEP50XX body with glanded 5m USB cable. This option is ideal for the lab use or spot check type use.

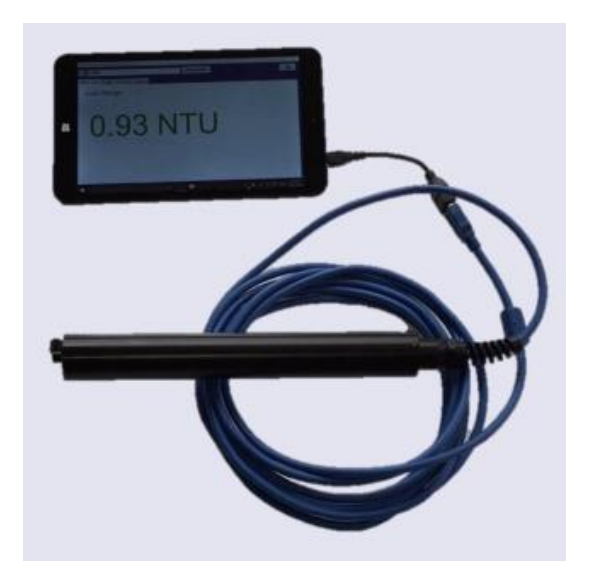

**USB Type 2=** USB interface hardware is built in to a second detachable housing where any new or old (If you have already purchased a NEP50xxx) NEP50XX sensor can be used.

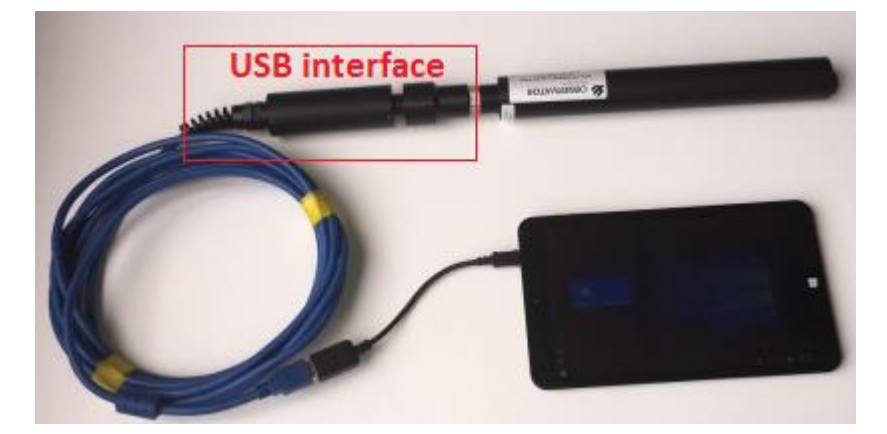

Impotent note if using with an existing probe – Due to various wiring arrangements and pinouts differences between RS485, RS232, analogue option and SDI12 option the Type 2 USB interface female connector's wiring must be matched to your existing probe. Please consider this at the time of the order.

Page48

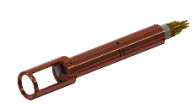

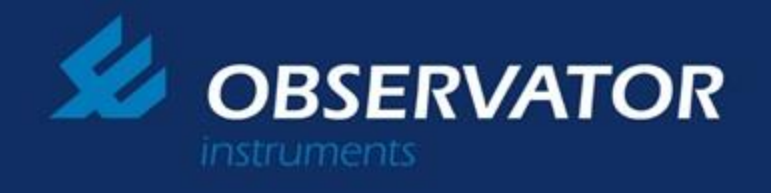

## Available visualisation software for USB option

This software visualization is available for Windows and Android.

### Windows APP

This app can run on windows 7, 8 and 10 in any tablet, laptop or desktop. USB OTG is required on the device.

Please run "USB NEP5000 VX.exe". Select correct windows assigned COM port and press "Connect button"

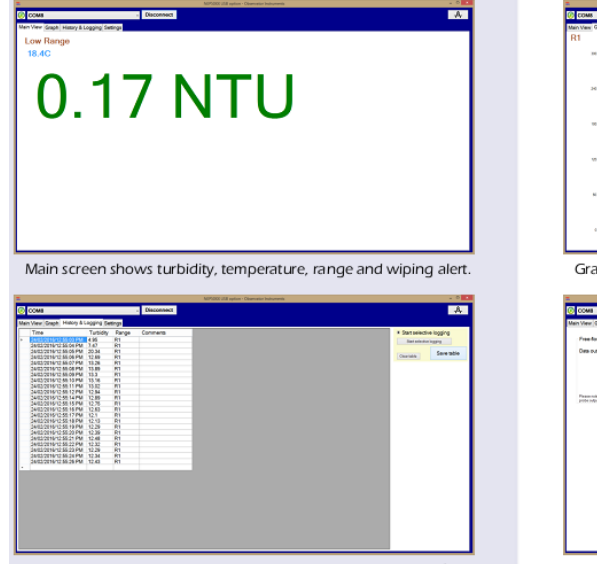

|     |              |              |                               |            | N M state |
|-----|--------------|--------------|-------------------------------|------------|-----------|
| ж   |              |              |                               |            |           |
| -   |              |              |                               |            |           |
| -   |              |              |                               |            |           |
| N-  |              |              |                               | /          |           |
| -   |              |              |                               | $\sim$     | 9 v       |
| ira | ph screen sl | hows turb    | idity and r                   | ange.      |           |
|     |              |              | MPEDE US system - Diservation | indramenta | - 0       |
| SMB |              | - Disconnect |                               |            | A         |

| C COMB                                                                                 | - Disconnect                                                                               | A |
|----------------------------------------------------------------------------------------|--------------------------------------------------------------------------------------------|---|
| Main View Graph Hotory & Logging Settings                                              | A deste son control                                                                        |   |
| * Preaflow operation<br>Preaflow mode setup                                            | Paled mode Telup                                                                           |   |
| Des suput Pare 1 -                                                                     | Sensor Address 1 -                                                                         |   |
|                                                                                        | Des equisitor period 1 -                                                                   |   |
| Passenulo Batin John's use ha splan the<br>prote substance of the second set Transford | Pages and Ratin color to calify a state to<br>policy experiments in advantation of Pathon? |   |
|                                                                                        |                                                                                            |   |
|                                                                                        |                                                                                            |   |
|                                                                                        |                                                                                            |   |
|                                                                                        |                                                                                            |   |

Log screen streaming time/date, turbidity, and range. Logs to file.

Setting screen selects polled or streaming modes

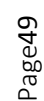

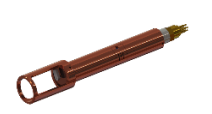

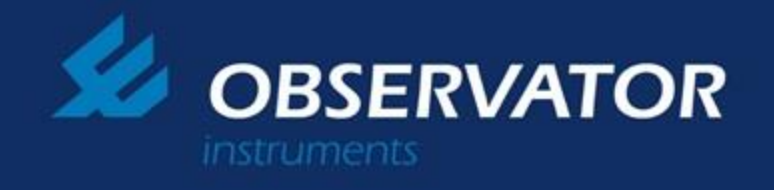

## Connecting to the calibration software.

The method of connecting and calibration USB sensor are same as any other NEP5000 sensors except the use of a calibration box (blue box). Please refer to "calibration section" in this manual. The reset function that required by the calibration software is archived by passing magnet over the marked area of the device.

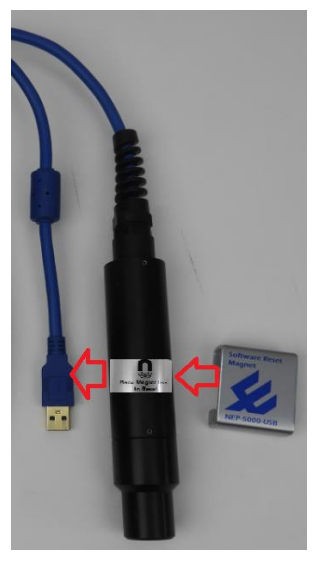

NEP5000 USB interface.

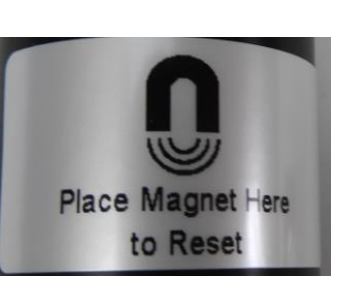

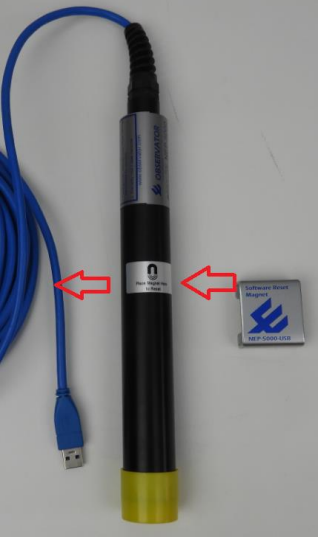

NEP5000 USB build in sensor

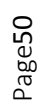

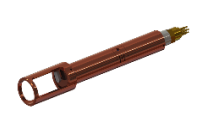

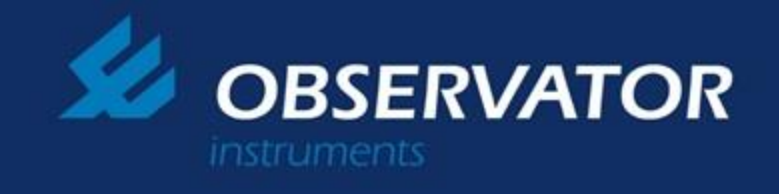

## Impotent note – USB option require that you select output stage of the NEP50xx set to following.

| OutPut Controll<br>Analog<br>Update rate<br>200 🗣 🗹 Analogue | Image: Freeflow Digital     COM Type       Image: Polled Digital     3.6V_Serial | MODBUS COM Type SDI12 | Set |
|--------------------------------------------------------------|----------------------------------------------------------------------------------|-----------------------|-----|
|                                                              | Please select "3.6V_Serial" for RS232 and USB options                            |                       |     |
|                                                              |                                                                                  |                       |     |

## Then select control format.

|                                                                                                    | Analogue Out _RAW_setup Digital Polled MODBUS |
|----------------------------------------------------------------------------------------------------|-----------------------------------------------|
| alogue Out _RAW_setup Digital Polled MODBUS SDI12 Data Interval Wiping Options I Second Wiper Option OR Autowipe(in seconds) | Read Command's Data acquisition period        |
| Communication settings                                                                                                    | Communication settings<br>9600,8.N,1 →        |
| Output Sentence                                                                                                    | Read Output Sentence                          |
| #,Sensor_ID,NTU,Temperature                                                                                                  | #,Sensor_ID,NTU,Temperature                   |

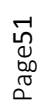

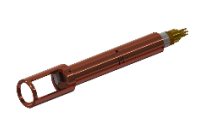

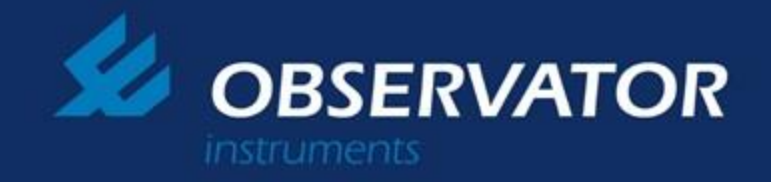

## I Document History

Revision 3.6 28th October 2015 Edit by: Niran Pelpola Ver 2.019 updates with SDI12.

#### **Revision 3.7**

24th February 2016 Edit by: Niran Pelpola Ver 2.021 Auto range enhancements.

#### **Revision 3.8**

11h March 2016 Edit by: Niran Pelpola Ver 2.021 Subconn wire colours & USB option.

#### **Revision 3.9**

13h July 2016 Edit by: Niran Pelpola Ver 2.023 SDI12 update. Statistical package update.

#### **Revision 4.0**

1<sup>st</sup> Aug 2016 Edit by: Niran Pelpola Ver 2.024 Graphics update.

#### **Revision 4.1**

1<sup>st</sup> Aug 2016 Edit by: Niran Pelpola Ver 2.024 Wiring table modified.

#### **Revision 4.2**

17th June 2017 Edit by: Niran Pelpola Ver 2.026 Wiring table modified. SDI12 updated. Statistical and slew rate added **Revision 4.3** 15<sup>th</sup> Aug 2017 Edit by: Niran Pelpola Ver 2.027 Wiring table modified. SDI12 updated. Revision 44 21<sup>th</sup> Dec 2017 Edit by: Niran Pelpola Ver 2.028 USB option **Revision 3.5** 9<sup>th</sup> October 2015 Edit by: Haydn Kearsey

Revision 3.4 13<sup>th</sup> July 2015 Edit by: Niran Pelpola

#### Revision 3.3

30<sup>th</sup> June 2015 Edit by: Niran Pelpola

Revision 3.2 19<sup>th</sup> March 2015 Edit by: Niran Pelpola

Revision 3.1 4<sup>th</sup> March 2015 Edit by: Niran Pelpola Changes:

**Revision 3.0** 26<sup>th</sup> February 2015 Edit by:

Niran Pelpola

Changes: **Revision 2.0** 20<sup>th</sup> February 2015

Edit by: Craig Anderson

Changes: Document Creation

**Revision 1.0** 18<sup>th</sup> February 2015 Edit by:

Craig Anderson

Changes: Document Creation

Page52

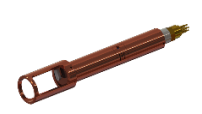

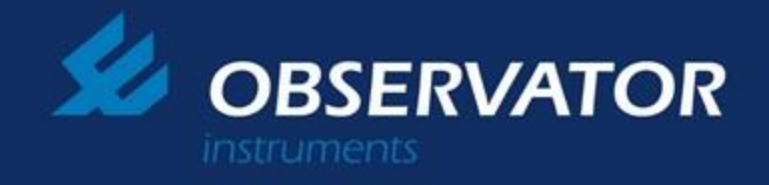

# **II Contact Information**

#### **Postal address:**

8 Keith Campbell Court Scoresby, VIC 3179 Australia Tel: +61 3 8706 5000 Fax: +61 3 8706 504

### Visiting address:

8 Keith Campbell Court Scoresby, VIC 3179 Australia Email: info.au@observator.com

#### Service department Observator Instruments Australia

Email: <u>service.au@observator.com</u> Tel: +61 3 8706 5000

### Sales department Observator Instruments Australia

Email: <u>sales.au@observator.com</u> Tel: +61 3 8706 5000

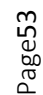

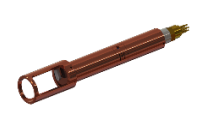